# **BAB III**

## PEMBAHASAN

#### 3.1 Tinjauan Instansi

Berikut pembahasan mengenai analisis pada Badan Pusat Statistik (BPS) Provinsi Kalimantan Barat :

### 3.1.1 Sejarah Berdirinya BPS Provinsi Kalimantan Barat

Sebelum kemerdekaan Indonesia diperoleh telah muncul suatu lembaga yang menangani kegiatan statistik dibumi nusantara ini. Lembaga tersebut mengalami berbagai penyesuaian seperti : nama dan bentuk, mulai dari Central Kantor Voor de Statistik pada zaman Hindia Belanda, Shomubu Chosasitsu Gunseikanbu pada masa pemerintahan Jepang. Selanjutnya menjadi Kantor Penyelidikan Perangkaan Umum Republik Indonesia (KAPPURI) pada awal kemerdekaan, lalu berubah menjadi Biro Pusat Statistik sejak tahun 1957, dan mulai tahun 1997 sampai sekarang dikenal sebagai Badan Pusat Statistik (BPS).

Awal kehadiran BPS di Kalimantan Barat dimulai pada sekitar tahun 1960 yang pada waktu itu masih merupakan bagian sensus pada Kantor Pemda TK I Provinsi Kalimantan Barat. Bagian ini pertama kali dipimpin oleh Ade M. Djohan (1960-1964) serta, dilanjutkan oleh Gusti Mustaan (1965-1967). Posisi ini bertahan sampai dengan awal tahun 1967, karena langsung mendapat perluasan otonomi sehingga meningkat menjadi Kantor Sensus dan Statistik, yang dipimpin oleh Drs. Abassuni Abubakar (1967-1975), yang masih mempunyai struktur dibawah pemda. Walaupun Kantor Statistik Provinsi (KSP) Kalimantan Barat telah berdiri tahun 1960-an dengan nama KSS (Kantor Sensus dan Statistik), namun resmi bernaung dibawah BPS sejak tahun 1975. Pada tahun 1975 ini, nama KSS Provinsi Kalimantan Barat resmi menjadi Kantor Statistik Provinsi Kalimantan Barat namun hanya terdiri atas dua unit kerja yaitu Tata Usaha (TU) dan Teknis Operasional (TOP). Dengan adanya organisasi tahun 1980, maka struktur organisasi TOP KSP Kalimantan Barat berubah menjadi tiga seksi :

- 1. Seksi Statistik Produksi
- 2. Seksi Statistik Sosial dan Kependudukan
- 3. Seksi Statistik Distribusi dan Neraca Wilayah

Sejarah berdirinya Badan Pusat Statistik (BPS) Kota Pontianak yaitu mulai didirikan pada tahun 1960. Pada awal berdirinya, BPS belum dinamai Badan Pusat Statistik melainkan hanya merupakan salah satu bagian organisasi dari kantor pemerintah daerah kotamadya pontianak yang khusus menangani sensus. Tahun 1965 bagian sensus ini baru dijadikan kantor yang berdiri sendiri dengan nama Kantor Sensus Statistik Kotamadya Pontianak. Oleh karena itu, bangunan kantornya dipisahkan dari kantor pemda kotamadya Pontianak dengan menempati salah satu ruangan milik pemda di jalan Kapuas Besar (Jln. Sultan Muhammad).

Pada tahun 1969 Kantor Sensus Statistik Kotamadya Pontianak dipindahkan dari Jalan Sultan Muhammad ke Jalan Zainuddin (Rahadi Oesman). Kantor ini bertempat disalah satu ruangan berdampingan dengan kantor Sensus Statistik Kotamadya Pontianak bertempat pada bangunan tersendiri yaiti di Jalan Sultan Syahrir. Kantor sensus kotamadya pontianak diubah namanya menjadi Kantor Statistik Kotamadya Pontianak pada tahin 1980.perubahan nama ini didasarkan pada peraturan pemerintah (PP) No.6 Tahun 1980 dan merupakan lembaha Non Departemen dibawah Biro Pusat Statistik [Merupakan Kantor Cabang BPS (Biro Pusat Statistik). Tepatnya tanggal 20 juni 1986 kantor sensus kotamadya pontianak kembali dipindahkan, tetapi dengan menempati bangunan milik sendiri yang baru dibangun di Jalan LetjenSutoyo. Pada tahun 1999 Biro Pusat Statistik kembali mengalami perubahan nama menjadi Badan Pusat Statistik (BPS). Dan perubahan nama itu berlangsung sampai sekarang.

BPS Kota pontianak merupakan perwakilan BPS Kalimantan Barat. Tugasnya meliputi hanya lima wilayah kecamatan masing-masing, Kecamatan Pontianak Selatan, Kecamatan Pontianak Timur, Kecamatan Pontianak Barat, Kecamatan Pontianak Kota, dan Kecamatan Pontianak Utara.

Dalam melaksanakan tugas pokok dan fungsinya, Badan Pusat Statistik Kota Pontianak dilindungi oleh perangkat hukum, yaitu :

- Undang-undang Nomor 16 Tahun 1997, tentang Statistik menjamin kepastian hukum bagi penyelenggaraan dan pengguna statistik, baik pemerintah maupun masyarakat. Dengan adanya Undang-undang statistik ini, maka kepentingan masyarakat pengguna statistik akan terjamin terutama atas nilai informasi yang diperoleh.
- Peraturan Pemerintah Republik Indonesia Nomor 51 Tahun 1999, tentang Penyelenggaraan Statistik yang mengamanatkan bahwa Badan Pusat Statistik berkewajiban menyelenggarakan kegiatan statistik dasar.
- 3. Keputusan Presiden Republik Indonesia Nomor 103 Tahun 2001, tentang kedudukan, tugas, fungsi, kewenangan, susunan organisasi, dan Tata Kerja

Lembaga Pemerintah Non Departemen yang mempunyai tugas menyelenggarakan kegiatan statistik dasar.

 Keputusan Kepala Badan Pusat Statistik Nomor 121 Tahun 2001, tentang Organisasi dan Tata Kerja Perwakilan BPS di Daerah.

### 3.1.2 Visi dan Misi

Setiap perusahaan maupun instansi pemerintah mempunyai visi dan misi tersendiri yanng diciptakan pada saat pendirian perusahaan atau instansi yang bersangkutan. Pada Badan Pusat Statistik Provinsi Kalimantan Barat juga terdapat visi dan misi untuk mencapai tujuan yang telah ditetapkan. Adapun visi dan misi, motto, maklumat pelayanan, dan nilai-nilai inti BPS tersebut adalah :

### A. visi

pelopor data statistik terpercaya untuk semua

### B. Misi

- 1. Menyediakan data statistik berkualitas melalui kegiatan statistik yang terintegrasi dan berstandar nasional maupun internasional.
- Memperkuat Sistem Statistik Nasional yang berkesinambungan melalui pembinaan dan koordinasi di bidang statistik
- 3. Membangun insan statistik yang profesional, berintegritas dan amanah untuk kemajuan perstatistikan.

#### C. Nilai-nilai Inti BPS

Core values (nilai-nilai inti) BPS merupakan pondasi yang kokoh untuk membangun jati diri dan penuntun perilaku setiap insan BPS dalam melaksanakan tugas. Nilai-nilai inti BPS terdiri dari :

### 1. Profesional

#### a. Kompeten

Mempunyai keahliah dalam bidang tugas yang diemban

b. Efektif

Memberikan hasil maksimal

c. Efisien

Mengerjakan setiap tugas secara produktif, dengan sumber daya minimal

d. Inovatif

Selalu melakukan pembaruan dan/atau penyempurnaan melalui proses pembelajaran diri secara terus menerus

e. Sistemik

Meyakini bahwa setiap pekerjaan mempunyai tata urutan proses pekerjaan yang satu menjadi bagian tidak terpisahkan dari pekerjaan lain.

## 2. Integritas

a. Dedikasi

Memiliki pengabdian yang tinggi terhadap profesi yang diemban dan institusi

b. Disiplin

Melaksanakan pekerjaaan sesuai dengan ketentuan yang telah ditetapkan

c. Konsisten

Satunya kata dengan perbuatan

d. Terbuka

Menghargai ide, saran, pendapat, masukan, dan kritik dari berbagai pihak

e. Akuntabel

Bertanggung jawab dan setiap langkahnya terukur

- 3. Amanah
  - a. Terpercaya

Melaksanakan pekerjaan sesuai dengan ketentuan, yang tidak hanya didasarkan pada logika tetapi juga sekaligus menyentuh dimensi mental spiritual

b. Jujur

Melaksanakan semua pekerjaan dengan tidak menyimpang dari prinsip moralitas

c. Tulus

Melaksanakan tugas tanpa pamrih, menghindari konflik kepentingan (pribadi, kelompok, dan golongan) serta mendedikasikan semua tugas untuk perlindungan kehidupan manusia, sebagai amal ibadah atau perbutan untuk Tuhan Yang Maha Esa

d. Adil

menempatkan sesuatu secara berkeadilan dan memberikan haknya

### 3.1.3 Struktur Organisasi dan Fungsi

Setiap perusahaan pada umumnya mempunyai struktur organisasi. Penyusunan struktur organisasi merupakan langkah awal dalam memulai pelaksanaan kegiatan perusahaan dengan kata lain penyusunan struktur organisasi adalah langkah terencana dalam suatu perusahaan untuk melaksanakan fungsi perencanaan, pengorganisasian, pengarahan, dan pengawasan.

Berikut adalah struktur organisasi pada Badan Pusat Statistik :

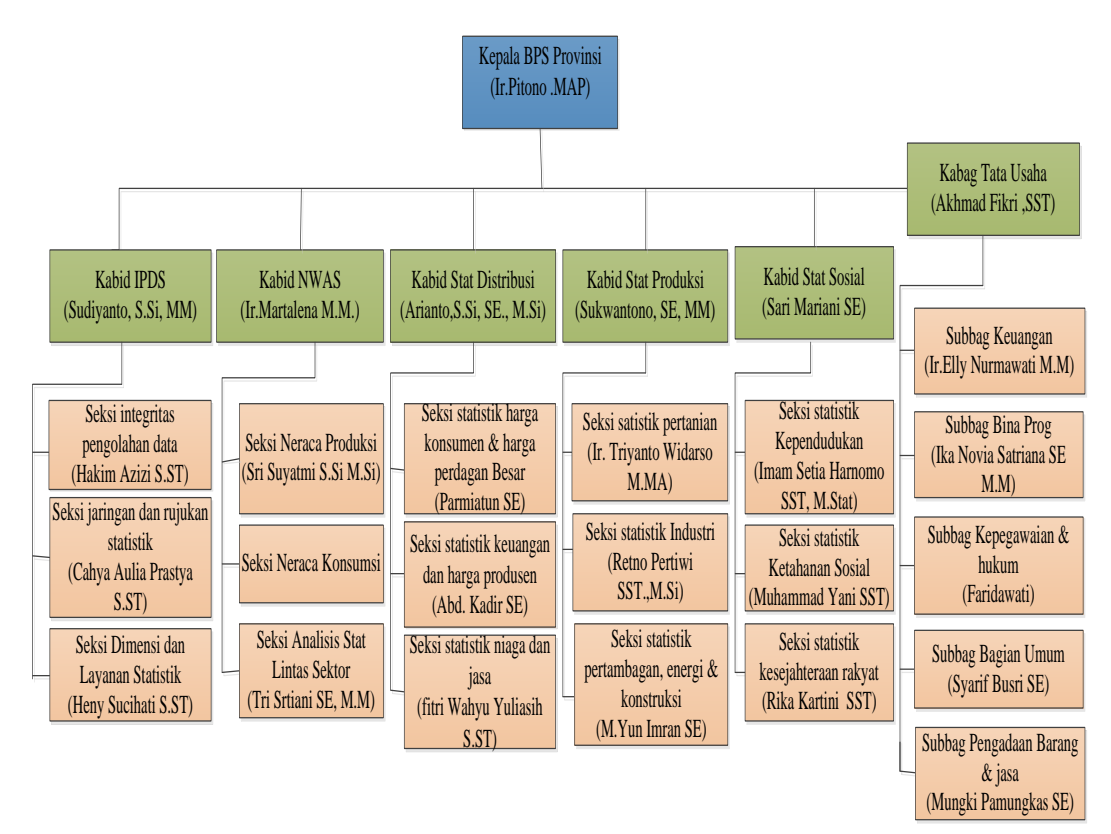

Sumber : Hasil Penelitian

### Gambar III.1 Struktur Organisasi

Berdasarkan peraturan Presiden Nomor 86 Tahun 2007 tentang Badan Pusat Statistik dan Peraturan Kepala Badan Pusat Statistik Nomor 7 Tahun 2008 tentang Organisasi dan Tata kerja Badan Pusat Statistik. Susunan organisasi BPS terdiri dari :

1. Kepala

BPS dipimpin oleh seorang kepala yang mempunyai tugas memimpin BPS sesuai dengan ketentuan peraturan perundang-undangan yang berlaku, menyiapkan kebijakan umum sesuai dengan tugas BPS, menetapkan kebijakan teknis pelaksanaan tugas BPS yang menjadi tanggung jawabnya, serta membina dan melaksanakan kerja sama dengan instansi dan organisasi lain. Kepala dibantu oleh seorang Kepala Bagian Tata Usaha, dan 5 (Lima) Kepala Bidang Statistik. 2. Kepala Bagian Tata Usaha

Kepala Bagian Tata Usaha mempunyai tugas mengkoordinasikan perancangan, pembinaan, pengendalian administrasi, dan sumber daya di lingkungan BPS. Kepala Bagian Tata Usaha terdiri dari beberapa Subbagian, yaitu Subbagian Bina Program, Subbagian Keuangan, Subbagian Kepegawaian dan hukum, subbagian Pengadaan Barang/jasa, dan Subbagian Umum.

Uraian tugas bagian Tata Usaha

- a. Menyusun program kerja tahunan bagian tata usaha
- b. Melaksanakan penyiapan bahan dan penyusunan rancangan usulan program kerja tahunan BPS Provinsi baik rutin maupun proyek dan menyampaikan ke BPS
- c. Melaksanakan keikutsertaan dalam program pendidikan dan pelatihan dalam kegiatan ketatausahaan
- d. Melaksanakan penyiapan, penyusunan rencana dan program, serta pengadaan, penyaluran, penyimpanan, inventarisasi, penghapusan, dan pemeliharaan peralatan dan perlengkapan dengan memanfaatkan sistem informasi menajemen perlengkapan dan pembekalan.
- e. Melaksanakan kegiatan tata usaha kepegawaian, pengadaan dan mutasi pegawai, pembinaan pegawai, hukum dan perundang-undangan, organisasi dan tata laksana, kesejahteraan pegawai, serta administrasi jabatan fungsional dengan memanfaatkan sistem informasi manajemen kepegawaian

- f. Melaksanakan kegiatan tata usaha keuangan, perbendaharaan, verifikasi dan pembukuan, perjalanan dinas, penggajian, serta pengendalian pelaksanaan anggaran dengan memanfaatkan sistem informasi manajemen keuangan.
- g. Melaksanakan kegiatan surat menyutat, kearsipan, rumah tangga, memeliharaan gedung, keamanan dan ketertiban lingkungan, serta penggandaan/percetakan.
- h. Melaksanakan urusan administrasi penyelenggaraan berbagai pendidikan dan pelatihan.
- Membantu kepala BPS Provinsi dalam melaksanakan pengawasan pelaksanaan kegiatan dan anggaran serta pengelolaan administrasi kerja sama dengan pemerintah Daerah dan atau instansi lainnya
- j. Membantu Kepala BPS Provinsi dalam melaksanakan penyiapan bahan untuk penyusunan laporan tahunan akuntabilitas kinerja dan laporan tahunan pelaksanaan program kerja lainnya.
- k. Melaksanakan kegiatan pelayanan administrasi lainnya kepada semua satuan organisasi di lingkungan BPS Provinsi
- Membantu kepala BPS Provinsi dalam melaksanakan pembinaan, pengamatan lanjut, dan pengawasan pelaksanaan kegiatan ketatausahaan di BPS Provinsi dan BPS Kabupaten/Kota.
- m. Melaksanakan penerangan kegiatan statistik dan kehumasan
- n. Melaksanakan penghimpunan tata cara dan hasil kegiatan yang dilakukan di lingkungan Bagian Tata Usaha

- o. Menyusun laporan kegiatan Bagian Tata Usaha secara berkala dan sewaktu-waktu
- p. Mengatur dan melaksanakan tugas lain yang diberikan oleh atasan langsung.
- 3. Kepala Bidang Statistik Sosial

Kepala Bidang Statistik Sosial terdiri dari beberapa Seksi, yaitu Seksi Statistik Kependudukan, Seksi Statistik Ketahanan Sosial dan Seksi Statistik Kesejahteraan Rakyat.

Adapun tugas dari Bidang Statistik Sosial adalah sebagai berikut :

- a. Menyusun program kerja tahunan bidang statistik sosial
- b. Mengatur penyiapan dokumen dan bahan yang diperlukan untuk kegiatan pengumpulan statistik sosial yang mencakup kegiatan statistik kependudukan, kesejahteraan rakyat, ketahanan sosial, dan kegiatan statistik sosial lainnya yang ditentukan
- c. Melaksanakan keikutsertaan dalam program pendidikan dan pelatihan dalam kegiatan statistik sosial
- d. Membantu kepala BPS Provinsi dan atau pemimpin proyek/pemimpin bagian proyek dalam menyiapkan program pelatihan petugas lapangan kegiatan statistik sosial
- e. Mengatur dan mengkoordinasikan penyelenggaraan pelatihan petugas lapangan kegiatan statistik sosial dipusat pelatihan serta mengatur pembagian instruktur
- f. Melaksanakan pembagian dokumen dan pelalatan yang diperlukan untuk pelaksanaan lapangan kegiatan statistik sosial

- g. Melaksanakan pembinaan, pengamatan lanjut, dan pengawasan lapangan terhadap pelaksanaan kegiatan statistik sosial
- h. Melaksanakan penerimaan dan pemeriksaan dokumen hasil pengumpulan data statistik sosial
- i. Melaksankan pengolahan data statistik sosial sesuai dengan sistem dan program yang ditetapkan, bekerja sama dengan satuan organisasi terkait
- j. Menyiapkan dokumen dan atau hasil pengolahan statistik sosial yang akan dikirim ke BPS sesuai dengan jadwal yang ditetapkan.
- k. Melaksanakan evaluasi hasil pengolahan statistik sosial sebagai bahan masukan untuk penyempurnaan selanjutnya
- Membantu Kepala BPS Provinsi dalam melaksanakan pembinaan petugas lapangan dalam rangka pengumpulan data statistik sosial baik di provinsi, kabupaten/kota, maupun di kecamatan
- m. Membantu kepala BPS Provinsi dalam menyelenggarakan koordinasi dan kerja sama kegiatan statistik sosial baik dengan pemerintah daerah naupun instansi lain
- n. Menyiapkan naskah publikasi statistik sosial dan menyampaikan ke satuan organisasi terkait untuk pelaksanaan pencatatan dan penyebarannya
- o. Membantu Kepala BPS Provinsi dalam melaksanakan pembinaan penyusunan publikasi statistik sosial di BPS Kabupaten/Kota dalam bentuk buku publikasi
- p. Membantu Kepala BPS Provinsi dalam melaksanakan dan mengembangkan statistik sosial

- q. Membantu Kepala BPS Provinsi dalam melaksanakan pengendaliann pelaksanaan kegiatan statistik sosial
- r. Melaksanakan penghimpunan tata cara dan hasil kegiatan yang dilakukan di lingkungan dibidang statistik sosial
- s. Menyusun laporan kegiatan bidang statistik sosial secara berkala dan sewaktu-waktu
- t. Melaksankaan tugas lain yang diberikan oleh atasan langsug
- 4. Kepala Bidang Statistik Produksi

Kepala Bidang Statistik Produksi terdiri dari beberapa Seksi, yaitu Seksi Statistik Pertanian, Seksi Statistik Industri dan Seksi Statistik pertambangan, energi dan konstruksi.

tugas Bidang Statistik Produksi adalah sebagai berikut :

- a. Menyusun program kerja tahunan bidang statistik produksi
- b. Mengatur penyiapan dokumen dan bahan yang diperlukan untuk kegiatan pengumpulan statistik produksi yang mencakup kegiatan statistik pertanian, industri, pertambangan, energi, konstruksi, dan kegiatan statistik produksi lainnya yang ditentukan
- c. Melaksanakan keikutsertaan dalam program pendidikan dan pelatihan dalam kegiatan statistik produksi
- d. Membantu kepala BPS Provinsi dan atau pemimpin proyek/pemimpin bagian proyek dalam menyiapkan program pelatihan petugas lapangan kegiatan statistik produksi

- e. Mengatur dan mengkoordinasikan penyelenggaraan pelatihan petugas lapangan kegiatan statistik produksi dipusat pelatihan serta mengatur pembagian instruktur
- f. Melaksanakan pembagian dokumen dan pelalatan yang diperlukan untuk pelaksanaan lapangan kegiatan statistik produksi
- g. Melaksanakan pembinaan, pengamatan lanjut, dan pengawasan lapangan terhadap pelaksanaan kegiatan statistik produksi
- h. Melaksanakan penerimaan dan pemeriksaan dokumen hasil pengumpulan data statistik produksi
- i. Melaksankan pengolahan data statistik produksi sesuai dengan sistem dan program yang ditetapkan, bekerja sama dengan satuan organisasi terkait
- j. Menyiapkan dokumen dan atau hasil pengolahan statistik produksi yang akan dikirim ke BPS sesuai dengan jadwal yang ditetapkan.
- k. Melaksanakan evaluasi hasil pengolahan statistik produksi sebagai bahan masukan untuk penyempurnaan selanjutnya
- Membantu Kepala BPS Provinsi dalam melaksanakan pembinaan petugas lapangan dalam rangka pengumpulan data statistik provinsi baik di provinsi, kabupaten/kota, maupun di kecamatan
- m. Membantu kepala BPS Provinsi dalam menyelenggarakan koordinasi dan kerja sama kegiatan statistik produksi baik dengan pemerintah daerah naupun instansi lain
- n. Menyiapkan naskah publikasi statistik produksi dan menyampaikan ke satuan organisasi terkait untuk pelaksanaan pencatatan dan penyebarannya

- o. Membantu Kepala BPS Provinsi dalam melaksanakan pembinaan penyusunan publikasi statistik produksi di BPS Kabupaten/Kota dalam bentuk buku publikasi
- p. Membantu Kepala BPS Provinsi dalam melaksanakan dan mengembangkan statistik produksi
- q. Membantu Kepala BPS Provinsi dalam melaksanakan pengendaliann pelaksanaan kegiatan statistik produksi
- r. Melaksanakan penghimpunan tata cara dan hasil kegiatan yang dilakukan di lingkungan dibidang statistik produksi
- s. Menyusun laporan kegiatan bidang statistik produksi secara berkala dan sewaktu-waktu
- t. Melaksankaan tugas lain yang diberikan oleh atasan langsug
- 5. Kepala Bidang Statistik Distribusi

Kepala Bidang Statistik Distribusi terdiri dari beberapa Seksi, yaitu Seksi Statistik Harga Konsumen dan Harga Perdagangan Besar, Seksi Statistik Keuangan dan Harga Produsen dan Seksi Statistik Niaga dan Jasa.

Adapun Uraian tugas Bidang Statistik Distribusi adalah sebagai berikut :

- a. Menyusun program kerja tahunan bidang statistik Distribusi
- b. Mengatur penyiapan dokumen dan bahan yang diperlukan untuk kegiatan pengumpulan statistik Distribusi yang mencakup kegiatan statistik harga konsumen dan perdagangan besar, keuangan dan harga produsen, niaga dan jasa, serta kegiatan statistik Distribusi lainnya yang ditentukan
- c. Melaksanakan keikutsertaan dalam program pendidikan dan pelatihan dalam kegiatan statistik Distribusi

- d. Membantu kepala BPS Provinsi dan atau pemimpin proyek/pemimpin bagian proyek dalam menyiapkan program pelatihan petugas lapangan kegiatan statistik Distribusi
- e. Mengatur dan mengkoordinasikan penyelenggaraan pelatihan petugas lapangan kegiatan statistik Distribusi dipusat pelatihan serta mengatur pembagian instruktur
- f. Melaksanakan pembagian dokumen dan pelalatan yang diperlukan untuk pelaksanaan lapangan kegiatan statistik Distribusi
- g. Melaksanakan pembinaan, pengamatan lanjut, dan pengawasan lapangan terhadap pelaksanaan kegiatan statistik Distribusi
- h. Melaksanakan penerimaan dan pemeriksaan dokumen hasil pengumpulan data statistik Distribusi
- i. Melaksankan pengolahan data statistik Distribusi sesuai dengan sistem dan program yang ditetapkan, bekerja sama dengan satuan organisasi terkait
- j. Menyiapkan dokumen dan atau hasil pengolahan statistik Distribusi yang akan dikirim ke BPS sesuai dengan jadwal yang ditetapkan.
- k. Melaksanakan evaluasi hasil pengolahan statistik Distribusi sebagai bahan masukan untuk penyempurnaan selanjutnya
- Membantu Kepala BPS Provinsi dalam melaksanakan pembinaan petugas lapangan dalam rangka pengumpulan data statistik provinsi baik di provinsi, kabupaten/kota, maupun di kecamatan
- m. Membantu kepala BPS Provinsi dalam menyelenggarakan koordinasi dan kerja sama kegiatan statistik Distribusi baik dengan pemerintah daerah naupun instansi lain

- n. Menyiapkan naskah publikasi statistik Distribusi dan menyampaikan ke satuan organisasi terkait untuk pelaksanaan pencatatan dan penyebarannya
- o. Membantu Kepala BPS Provinsi dalam melaksanakan pembinaan penyusunan publikasi statistik Distribusi di BPS Kabupaten/Kota dalam bentuk buku publikasi
- p. Membantu Kepala BPS Provinsi dalam melaksanakan dan mengembangkan statistik Distribusi
- q. Membantu Kepala BPS Provinsi dalam melaksanakan pengendaliann pelaksanaan kegiatan statistik Distribusi
- r. Melaksanakan penghimpunan tata cara dan hasil kegiatan yang dilakukan di lingkungan dibidang statistik Distribusi
- s. Menyusun laporan kegiatan bidang statistik Distribusi secara berkala dan sewaktu-waktu
- t. Melaksankaan tugas lain yang diberikan oleh atasan langsug
- 6. Kepala Bidang Neraca Wilayah dan Analisis Statistik

Kepala Bidang Statistik NWAS terdiri dari beberapa Seksi, yaitu Seksi Neraca Produksi, Seksi Neraca Konsumsi dan Seksi Analisis Statistik Lintas Sektor.

Berikut adalah uraian tugas Bidang Neraca Wilayah dan Analisis Statistik :

- a. Menyusun program kerja tahunan Bidang Neraca Wilayah dan Analisis Statistik
- b. Mengatur penyiapan dokumen dan bahan yang diperlukan untuk penyusunan Bidang Neraca Wilayah dan Analisis Statistik yang mencakup penyusunan neraca produksi, neraca komsumsi, analisis dan

pengembangan statistik, serta penyusunan Neraca Wilayah dan Analisis Statistik lainnya yang ditentukan

- c. Melaksanakan keikutsertaan dalam program pendidikan dan pelatihan dalam kegiatan Neraca Wilayah dan Analisis Statistik
- d. Membantu kepala BPS Provinsi dan atau pemimpin proyek/pemimpin bagian proyek dalam menyiapkan program pelatihan petugas lapangan
- e. Mengkoordinasikan penyelenggaraan pelatihan petugas lapangan di pusat pelatihan serta mengatur pembagian instruktur
- f. Melaksanakan pembagian dokumen dan pelalatan yang diperlukan untuk pelaksanaan lapangan
- g. Melaksanakan pembinaan, pengamatan lanjut, dan pengawasan lapangan terhadap pelaksanaan kegiatan penyusunan Neraca produksi dan neraca komsumsi
- h. Melaksanakan penerimaan dan pemeriksaan dokumen hasil pengumpulan data Neraca produksi dan neraca komsumsi
- Melaksankan pengolahan data Neraca produksi dan neraca komsumsi sesuai dengan sistem dan program yang ditetapkan, bekerja sama dengan satuan organisasi terkait
- j. Menyiapkan dokumen dan atau hasil pengolahan Neraca produksi dan neraca komsumsi yang akan dikirim ke BPS sesuai dengan jadwal yang ditetapkan.
- k. Melaksanakan penyusunan neraca wilayah dan analisis statistik baik yang dihasilkan BPS Provinsi maupun BPS Kabupaten/Kota

- Melaksanakan evaluasi hasil pengolahan neraca wilayah dan analisis statistik sebagai bahan masukan untuk penyempurnaan selanjutnya
- m. Membantu Kepala BPS Provinsi dalam melaksanakan pembinaan petugas pencacah, pengawas, pemeriksa, serta pengumpul data neraca produksi dan neraca konsumsi baik di provinsi, kabupaten/kota, maupun di kecamatan
- n. Membantu kepala BPS Provinsi dalam menyelenggarakan koordinasi dan kerja sama kegiatan neraca wilayah dan analisis statistik baik dengan pemerintah daerah naupun instansi lain
- o. Menyiapkan naskah publikasi neraca produksi dan neraca konsumsi dan menyampaikan ke satuan organisasi terkait untuk pelaksanaan pencatatan dan penyebarannya
- p. Melaksanakan kegiatan penyiapan dan pengimpunan bahan serta penyusunan naskah publikasi publikasi statistik berkala sesuai bentuk baku yang ditetapkan serta menyampaikan ke satuan organisasi terkait untuk pelaksanaan pencetakan dan penyebarannya
- q. Membantu Kepala BPS Provinsi dalam melaksanakan pembinaan penyusunan publikasi neraca produksi dan neraca konsumsi di BPS Kabupaten/Kota dalam bentuk buku publikasi
- r. Membantu Kepala BPS Provinsi dalam melaksanakan dan mengembangkan neraca produksi dan neraca konsumsi
- s. Membantu Kepala BPS Provinsi dalam melaksanakan pengendaliann pelaksanaan kegiatan neraca produksi dan neraca konsumsi

- t. Melaksanakan penghimpunan tata cara dan hasil kegiatan yang dilakukan di lingkungan dibidang neraca wilayah dan analisis statistik
- u. Menyusun laporan kegiatan bidang neraca wilayah dan analisis statistik secara berkala dan sewaktu-waktu
- v. Melaksankaan tugas lain yang diberikan oleh atasan langsug
- 7. Kepala Bidang Integrasi Pengolahan dan Diseminasi Statistik

Kepala Bidang IPDS terdiri dari beberapa Seksi, yaitu Seksi Integritas Pengolahan Data, Seksi Jaringan dan Rujukan Statistik dan Seksi Dimensi dan Pelayanan Statistik.

Berikut uraian tugas Bidang Integrasi Pengolahan dan Diseminasi Statistik :

- a. Menyusun program kerja tahunan Bidang Integrasi Pengolahan dan Diseminasi Statistik
- Melaksanakan penyusunan, pemeliharaan, penyelesaian masalah, dan pengembangan sistem jaringan komunikasi data sesuai dengan aturan yang ditetapkan serta membantu penerapan teknologi informasi
- c. Melaksanakan keikutsertaan dalam program pendidikan dan pelatihan dalam kegiatan pengolahan dan deminasi statistik
- d. Melaksanakan koordinasi pengelolaan dan pemeliharaan perangkat keras
   dan perangkat lunak serta menyusun sistem pengelolaan data
- e. Melaksanakan integrasi penggunaan sistem dan program aplikasi pengolahan data statistik seperti data statistik ekonomi dan data statistik sosial termasuk sarana pendukungnya

- f. Melaksanakan penyusunan, pemeliharaan, penyelesaian permasalahan, dan pengembangan sistem jaringan komunikasi data sesuai dengan aturan yang ditetapkan
- g. Melaksanakan penyusunan, pemeliharaan, serta pengembangan sistem basis data statistik dan basis data manajemen sesuai dengan aturan yang ditetapkan
- h. Melaksanakan kajian dan evaluasi kebutuhan pengolahan data termasuk bahan komputer, bekerja sama dengan satuan organisasi terkait
- i. Membantu Kepala BPS Propinsi dalam melaksanakan kegiatan rujukan statistik dasar, statistik sektoral, dan statistik khusus
- j. Melaksanakan penerimaan, pengelolaan, serta pengolahan semua dokumen yang berkaitan dengan rujukan statistik dan penyempurnaan format yang berkaitan dengan rujukan statistik
- k. Melaksanakan penyusunan serta evaluasi meta data untuk rujukan statistik
- Melaksanakan kompilasi rancangan teknis survei statistik sektoral instansi pemerintah lain serta membahas dengan satuan organisasi terkait sesuai dengan asas pembakuan dan manfaat
- m. Membantu Kepala BPS Propinsi dalam mengatur dan menyiapkan konsep rekomendasi sebagai bahan pelaksanaan survei statistik sektoral bagi instansi pemerintah lain, bekerja sama dengan satuan organisasi terkait
- n. Melaksanakan kompilasi naskah dari satuan organisasi di lingkungan BPS Propinsi dalam bentuk *softcopy* untuk dijadikan naskah publikasi siap cetak

- o. Membantu Kepala BPS Propinsi dalam mengatur dan melaksanakan pemantauan serta evaluasi publikasi softcopy dan hardcopy yang diterbitkan oleh BPS Kabupaten/Kota
- p. Menyusun prosedur penyiapan bahan serta melaksanakan kegiatan pelayanan informasi statistik dan konsultasi statistik, penyebarluasan dan pemasyarakatan pengguna produk informasi
- q. Mengatur pengelolaan bahan pustaka dan dokumen statistik sesuai dengan pedoman yang ditentukan
- r. Melaksanakan penyusunan dan pemeliharaan data untuk pemetaan dan kerangka contoh induk termasuk datanya untuk keperluan sistem informasi geografis dan rancangan teknis survei, bekerja sama dengan satuan organisasi terkait
- s. Melaksanakan pemantauan perubahan wilayah administrasi yang dilakukan oleh Pemerintah Daerah setempat dan menyampaikannya ke satuan organisasi terkait secara berkala dan sewaktu-waktu
- t. Melaksanakan penghimpunan tata cara dan hasil kegiatan yang dilakukan di lingkungan Bidang Pengolahan dan Diseminasi Statistik
- u. Menyusun laporan kegiatan Bidang Pengolahan dan Diseminasi Statistik secara berkala dan sewaktu-waktu
- v. Melaksanakan tugas lain yang diberikan oleh atasan langsung

## 3.2 Analisa Kebutuhan

Dalam Tugas Akhir ini penulis akan membahas tentang Sistem Informasi Surat Masuk dan Surat Keluar pada Badan Pusat Statistik Provinsi Kalimantan Barat berbasis *web*. Dalam pelaksanaan pengolahan surat masuk dan surat keluar di kantor badan pusat statistik provinsi kalimantan barat pada saat ini masih belum terkomputerisasi dan belum adanya aplikasi yang menunjang menyebabkan proses pencarian data, rekap data, dan pengolahan data menjadi tidak efesien karena memerlukan waktu yang cukup lama sehingga pekerjaaan menjadi tidak maksimal.

Oleh karena itu dalam penyusunan Tugas Akhir ini, penulis membuat Sistem Informasi Surat Masuk dan Surat Keluar pada Badan Pusat Statistik Provinsi Kalimantan Barat Berbasis *Web* yang dapat membantu dalam melaksanakan pengolahan surat masuk dan surat keluar tersebut. Sistem informasi ini bertujuan untuk meningkatkan efesiensi dan keamanan dokumen yang diarsipkan serta sistem ini juga mempermudah dalam memberikan rekapitulasi yang akurat kepada kepala kantor.

### **3.2.1 Kebutuhan Fungsional**

Di dalam kebutuhan fungsional ini yang menjadi kebutuhan utama untuk pengembangan Sistem Informasi Berbasis *Web* Untuk Pengelolaan Surat Masuk dan Surat Keluar Pada Badan Pusat Statistik Provinsi Kalimantan Barat adalah sebagai berikut:

### 1. Admin

a. Login

Untuk dapat masuk ke sistem ini admin harus melakukan login terlebih dahulu dengan mengisi kolom nik dan *password* di halaman login agar dapat masuk ke halaman home

#### b. Home

Pada menu home, admin dapat melihat data surat masuk hari ini dan data surat keluar hari ini yang telah diisi di halaman form tambah surat masuk dan form tambah surat keluar yang isinya merupakan informasi dari surat masuk atau surat keluar dan secara otomatis akan tampil di halaman home.

*c*. Surat Masuk

Pada menu surat masuk, admin dapat melihat dan menambah data surat masuk dengan mengisi kolom kategori surat, id ruangan, nomor surat masuk, perihal, pengirim, tanggal surat, dan file surat di halaman form tambah surat masuk yang kemudian datanya di simpan di *database*. Admin juga dapat melihat detail surat, mengedit dan menghapus data surat masuk.

d. Surat Keluar

Pada menu surat keluar, admin dapat melihat dan menambah data surat keluar dengan mengisi kolom kategori surat, ruangan, nomor surat keluar, perihal, asal surat, dan file surat di halaman form tambah surat keluar yang kemudian datanya di simpan di *database*. Admin juga dapat melihat detail surat, mengedit dan menghapus data surat keluar.

e. Kategori

Pada menu kategori, admin dapat melihat dan menambah kategori surat dengan mengisi kolom kategori surat di halaman form tambah kategori kemudian data nya di simpan di *database* yang nantinya data ini akan digunakan pada saat penambahan data surat masuk di halaman form tambah surat masuk dan penambahan surat keluar di halaman form tambah surat keluar. Admin juga dapat mengedit dan menghapus kategori surat.

### f. Karyawan

Pada menu karyawan, admin dapat melihat data karyawan di halaman data karyawan dan menambah data karyawan dengan mengisi kolom level akses, ruangan, nama karyawan, nik, *password*, gender, tanggal lahir, nomor telpon, email, alamat, dan foto di halaman form tambah karyawan yang kemudian datanya di simpan di *database* yang nantinya *user* atau staff lainnya dapat mengakses sistem ini dengan mengisi kolom nik dan *password* di halaman *login*. Admin juga dapat melihat profil, mengedit dan menghapus data karyawan.

g. Rekapitulasi

Di dalam menu rekapitulasi, admin dapat melihat dan mencetak rekap surat masuk di halaman rekapitulasi surat masuk serta dapat melihat dan mencetak rekap surat keluar di halaman rekapitulasi surat keluar dengan memilih bulan untuk menampilkan data surat yang telah di isi.

h. Logout

Menu *logout* untuk keluar dari halaman *web*, jika mengklik tombol *logout* maka akan ada keterangan "Anda berhasil logout". Ketika diklik ok maka akan kembali ke halaman *form login*.

- 2. Staff
  - a. Login

Untuk dapat masuk ke sistem ini staff harus melakukan login terlebih dahulu dengan mengisi kolom nik dan *password* di halaman login agar dapat masuk ke halaman *home*  b. Home

Pada menu *home*, staff dapat melihat data surat masuk hari ini dan data surat keluar hari ini yang telah diisi di halaman form tambah surat masuk dan form tambah surat keluar yang isinya merupakan informasi dari surat masuk atau surat keluar dan secara otomatis akan tampil di halaman *home*.

c. Surat Masuk

Pada menu surat masuk, staff dapat melihat dan menambah data surat masuk dengan mengisi kolom kategori surat, ruangan, nomor surat masuk, perihal, pengirim, tanggal surat, dan file surat di halaman form tambah surat masuk yang kemudian datanya di simpan di *database*. staff juga dapat melihat detail surat, mengedit dan menghapus data surat masuk.

d. Surat Keluar

Pada menu surat keluar, staff dapat melihat dan menambah data surat keluar dengan mengisi kolom kategori surat, ruangan, nomor surat keluar, perihal, asal surat, dan file surat di halaman form tambah surat keluar yang kemudian datanya di simpan di *database*. staff juga dapat melihat detail surat, mengedit dan menghapus data surat keluar.

e. Rekapitulasi

Di dalam menu rekapitulasi, staff dapat melihat rekap surat masuk di halaman rekapitulasi surat masuk serta dapat melihat rekap surat keluar di halaman rekapitulasi surat keluar dengan memilih bulan untuk menampilkan data surat yang telah di isi, tetapi staff tidak bisa mencetak rekapitulasi.

## f. Logout

Menu *logout* untuk keluar dari halaman *web*, jika mengklik tombol *logout* maka akan ada keterangan "Anda berhasil logout". Ketika diklik ok maka akan kembali ke halaman *form login*.

- 3. Pimpinan
  - a. Login

Untuk dapat masuk ke sistem ini pimpinan harus melakukan login terlebih dahulu dengan mengisi kolom nik dan *password* di halaman login agar dapat masuk ke halaman *home* 

b. Home

Pada menu *home*, pimpinan dapat melihat data surat masuk dan surat keluar hari ini berdasarkan informasi dari data surat masuk atau surat keluar yang telah di *update* oleh admin.

c. Rekapitulasi

Di dalam menu rekapitulasi, pimpinan dapat melihat dan mencetak rekap surat masuk di halaman rekapitulasi surat masuk serta dapat melihat dan mencetak rekap surat keluar di halaman rekapitulasi surat keluar dengan memilih bulan untuk menampilkan data surat yang telah di isi.

d. Logout

Menu *logout* untuk keluar dari halaman *web*, jika mengklik tombol *logout* maka akan ada keterangan "Anda berhasil logout". Ketika diklik ok maka akan kembali ke halaman *form login*.

#### 3.2.2 Kebutuhan Non Fungsional

Adapun uraian kebutuhan non fungsional sistem informasi surat masuk dan surat keluar berbasis *web* pada Badan Pusat Statistik Provinsi Kalimantan Barat adalah sebagai berikut :

1. Perangkat Keras (Hardware)

Adapun perangkat keras (hardware) yang dibutuhkan adalah sebagai berikut :

- a. Processor : 1.40 GHz
- b. Installed memory (RAM) : 2,00 GB
- c. System type : 23-bit Operating System
- d. Harddisk : 500 GB
- e. Monitor: 14.0 inch
- f. keyboard
- 2. Perangkat Lunak (Software)

Adapun perangkat lunak (software) yang dibutuhkan adalah sebagai berikut :

- a. Sistem operasi yang digunakan untuk membuat sistem informasi surat masuk dan surat keluar berbasis web pada Badan Pusat Statistik Provinsi Kalimantan Barat adalah Microsoft Windows 7.
- b. Aplikasi *web server* yang digunakan adalah *Wamp Server*, yang terdiri dari beberapa komponen, diantaranya :
  - 1) Aplikasi Apache Server versi 2.4.4
  - 2) Aplikasi PHP Server versi 5.4.16
  - 3) Aplikasi MySQL Server versi 5.6.12
  - 4) Aplikasi phpMyAdmin 4.0.4

- *c*. Bahasa pemrograman yang digunakan yaitu : PHP, HTML, CSS, JQuery dan JavaScript dengan menggunakan aplikasi *Sublime Text 3*.
- Aplikasi web browser yang digunakan adalah UC Browser Versi
   5.4.4237.1032
- 3. Pengguna (Brainware)

*Brainware* merupakan perangkat akal sistem komputer yang dalam hal ini adalah manusia. Manusia merupakan pengoperasi, pengelola, dan bahkan pengembang dari sebuah sistem komputer. Adapun yang menggunakan sistem informasi surat masuk dan surat keluar ini adalah Admin, Staff, dan Pimpinan.

### Tabel III.1

### Hak Akses Pengguna

| User     | Hak Akses                                                                                                    |
|----------|----------------------------------------------------------------------------------------------------|
| Admin    | <ol> <li>Lihat, tambah, edit, dan hapus surat masuk</li> <li>Lihat, tambah, edit, dan hapus surat keluar</li> <li>Lihat, tambah, edit, dan hapus data kategori</li> <li>Lihat, tambah, edit, dan hapus data karyawan</li> <li>Lihat dan cetak data rekapitulasi surat masuk<br/>dan surat keluar</li> </ol> |
| Staff    | <ol> <li>Lihat, tambah, edit, dan hapus surat masuk</li> <li>Lihat, tambah, edit, dan hapus surat keluar</li> <li>Lihat data rekapitulasi surat masuk dan surat keluar</li> </ol>                                                                                                    |
| Pimpinan | 1. Lihat dan cetak rekapitulasi surat masuk dan surat keluar                                                                                                    |

Sumber : Hasil Penelitian

#### **3.3** Perancangan Perangkat Lunak

Perancangan perangkat lunak dapat digunakan untuk memberikan gambaran awal tentang aplikasi yang telah dirancang. Perancangan perangkat lunak dapat memuat beberapa rancangan antar muka yang telah dirancang oleh penulis. Perancangan perangkat lunak terbagi menjadi dua bagian yaitu rancangan antar muka dan rancangan basis data.

### 3.3.1 Rancangan Antar Muka

Dalam rancangan antar muka akan dijelaskan mengenai gambarangambaran rancangan antar muka yang terdapat pada aplikasi pembuatan dan pengolahan surat berbasis *web* ini.

### A. Rancangan Antar Muka Login

Rancangan antar muka halaman *login* merupakan halaman dimana admin atau pengguna lainnya harus mengisi kolom nik dan *password* agar bisa mengakses sistem ini. Jika admin atau pengguna lainnya melakukan *login* menggunakan nik dan *password* dan terisi salah, maka sistem akan menampilkan pesan "Login gagal nik atau password salah" tetapi jika admin atau pengguna lainnya melakukan login menggunakan nik dan *password* dan terisi benar, maka sistem akan menampilkan pesan "Anda berhasil login".

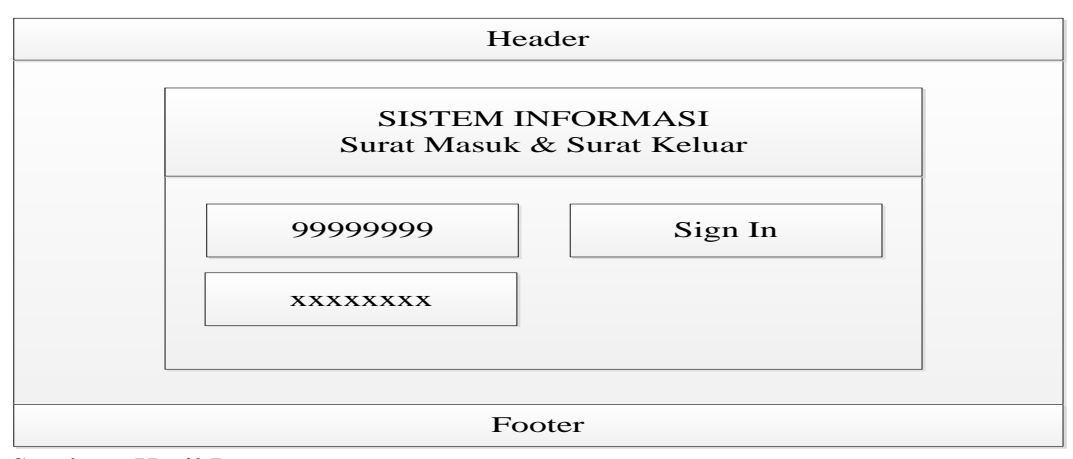

Sumber : Hasil Rancangan

### Gambar III.2 Rancangan Antar Muka Halaman Login

### B. Rancangan Antar Muka Halaman Home

Rancangan antar muka halaman home merupakan halaman pertama yang akan ditampilkan pada saat admin atau pengguna lainnya telah berhasil login menggunakan nik dan *password* yang telah diisi di halaman login. Data yang ditampilkan di halaman ini merupakan data yang sesuai dengan informasi yang terdapat di surat masuk dan surat keluar pada hari ini. Halaman ini bisa diakses oleh admin dan semua pengguna lainnya.

|      | Header                |          |                 |          |                 |           |          |  |  |
|------|-----------------------|----------|-----------------|----------|-----------------|-----------|----------|--|--|
|      | SI                    |          |                 |          |                 |           |          |  |  |
| Dat  | a surat masuk         | hari ini |                 |          |                 |           |          |  |  |
| No   | Nomor Surat<br>Masuk  | Perihal  | Pengirim        | Kategori | Tanggal/<br>jam | Detail    | Due Cile |  |  |
| 1    | 999999                | ААААА    | ААААА           | ААААА    | 999999          | $\square$ | Profile  |  |  |
| Ζ    | Z                     | Z        | Ζ               | Z        | Z               | Z         |          |  |  |
| Data | a surat keluar l      | hari ini |                 |          |                 |           |          |  |  |
| No   | Nomor Surat<br>Keluar | Perihal  | alamat<br>kirim | Kategori | Tanggal/<br>jam | Detail    |          |  |  |
| 1    | 999999                | ААААА    | ААААА           | ААААА    | 999999          |           |          |  |  |
| Ζ    | Z                     | Z        | Z               | Z        | Z               | Z         |          |  |  |
|      | Footer                |          |                 |          |                 |           |          |  |  |

Sumber : Hasil Rancangan

### Gambar III.3 Rancangan Antar Muka Halaman Home

## C. Rancangan Antar Muka Halaman Data Surat Masuk

Rancangan antar muka halaman data surat masuk merupakan halaman yang digunakan untuk menampilkan data surat masuk yang telah ditambahkan oleh admin atau staff di halaman form tambah surat masuk. Adapun data yang akan ditampilkan adalah no, nomor surat masuk, perihal, pengirim, kategori, tanggal/jam. Kemudian surat masuk dapat dilihat secara detail, dan apabila terjadi kesalahan pada saat pengisian data surat keluar, maka bisa dilakukan edit dan hapus data surat masuk.

|        |                                                    |         |          | He       | ader            |        |   |   |  |         |
|--------|----------------------------------------------------|---------|----------|----------|-----------------|--------|---|---|--|---------|
| Cari N | Cari Nomor Surat Masuk/ Perihal Pencarian Kategori |         |          |          |                 |        |   |   |  |         |
|        | Halaman Kelola surat masuk                         |         |          |          |                 |        |   |   |  |         |
| No     | Nomor Surat<br>Masuk                               | Perihal | Pengirim | Kategori | Tanggal/<br>jam | Detail |   |   |  |         |
| 1      | 999999                                             | AAAAA   | AAAAA    | AAAAA    | 999999          |        | Ø | 匬 |  | Profile |
| Ζ      | Z                                                  | Ζ       | Ζ        | Ζ        | Ζ               | Z      | Z | Z |  |         |
|        |                                                    |         |          | Г        |                 |        |   |   |  |         |
|        |                                                    |         |          | Fo       | oter            |        |   |   |  |         |

| Sumber | : | Hasil | Rancangan |
|--------|---|-------|-----------|
|--------|---|-------|-----------|

## Gambar III.4 Rancangan Antar Muka Halaman Data Surat Masuk

### D. Rancangan Antar Muka Halaman Form Tambah Surat Masuk

Rancangan antar muka halaman form tambah surat masuk merupakan halaman yang digunakan untuk menambah data surat masuk yang terdiri dari kolom kategori surat, ruangan, nomor surat masuk, perihal, pengirim, tanggal surat, dan file surat yang harus diisi oleh admin atau staff. Pastikan semua kolom terisi agar pada saat klik simpan data maka sistem akan menampilkan pesan "Data berhasil disimpan" maka sistem akan menampilkan data tersebut di halaman data surat masuk.

| Header                                             |         |  |  |  |  |  |  |
|----------------------------------------------------|---------|--|--|--|--|--|--|
| Cari Nomor Surat Masuk/ Perihal Pencarian Kategori |         |  |  |  |  |  |  |
| Tambah Data Surat Masuk                            |         |  |  |  |  |  |  |
| Kategori surat                                     |         |  |  |  |  |  |  |
|                                                    |         |  |  |  |  |  |  |
| Ruangan                                            | Drofilo |  |  |  |  |  |  |
|                                                    | Piolite |  |  |  |  |  |  |
| Nomor Surat Masuk                                  |         |  |  |  |  |  |  |
| 99999                                              |         |  |  |  |  |  |  |
| Perihal                                            |         |  |  |  |  |  |  |
| AAAAA                                              |         |  |  |  |  |  |  |
|                                                    |         |  |  |  |  |  |  |
| Pengirim                                           |         |  |  |  |  |  |  |
| AAAAA                                              |         |  |  |  |  |  |  |
| Tanggal Surat                                      |         |  |  |  |  |  |  |
| 99999                                              |         |  |  |  |  |  |  |
| File Surat                                         |         |  |  |  |  |  |  |
| Choose File                                        |         |  |  |  |  |  |  |
| Simpan Data                                        |         |  |  |  |  |  |  |
| Footer                                             |         |  |  |  |  |  |  |

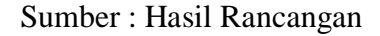

## Gambar III.5 Rancangan Antar Muka Halaman Form Tambah Surat Masuk

# E. Rancangan Antar Muka Halaman Detail Surat Masuk

Rancangan antar muka halaman detail surat masuk merupakan halaman yang digunakan untuk menampilkan data surat masuk secara keseluruhan yang terdiri dari nomor surat masuk, nik, ruangan, kategori, nomor surat, perihal, pengirim, tanggal surat, status, tanggal dan jam pos, dan file surat masuk yang telah diisi oleh admin atau staff di halaman form tambah surat masuk.

|                     | Header                         |   |         |
|---------------------|--------------------------------|---|---------|
| Cari Nomor Surat Ma | suk/Perihal Pencarian Kategori |   |         |
|                     | Detail Surat Masuk             |   |         |
| Nomor Surat Masuk   | : 99999                        |   |         |
| Nik                 | : 99999                        |   |         |
| Ruangan             | : AAAAA                        |   |         |
| Kategori            | : AAAAA                        |   |         |
| Nomor Surat         | : 99999                        |   | Profile |
| Perihal             | : AAAAA                        |   |         |
| Pengirim            | : AAAAA                        |   |         |
| Tanggal Surat       | : 99999                        |   |         |
| Status              | : AAAAA                        |   |         |
| Dipos               | : dd/mm/yyyy                   |   |         |
| File Surat          | : Download                     |   |         |
|                     |                                | ~ |         |
|                     |                                |   |         |
|                     |                                |   |         |
|                     |                                |   |         |
|                     |                                |   |         |
|                     |                                |   |         |
|                     |                                | V |         |
|                     |                                |   |         |
|                     | Easter                         |   |         |
|                     | Footer                         |   |         |

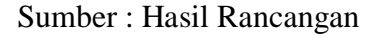

### Gambar III.6 Rancangan Antar Muka Halaman Form Detail Surat Masuk

### F. Rancangan Antar Muka Halaman Form Edit Surat Masuk

Rancangan antar muka halaman form edit surat masuk merupakan halaman yang menampilkan data pada kolom isian kategori surat, ruangan, nomor surat masuk, perihal, pengirim, tanggal surat dan file surat yang telah diisi sebelumnya oleh admin atau staff dan dapat mengubah data surat masuk yang memiliki kesalahan pada saat pengisian data di halaman form tambah data surat masuk.

| Header                                               |         |
|------------------------------------------------------|---------|
| Cari Nomor Surat Masuk/ Perihal Pencarian V Kategori |         |
| Tambah Data Surat Masuk                              |         |
|                                                      |         |
| Ruangan                                              |         |
|                                                      | Profile |
| Nomor Surat Masuk                                    |         |
| 99999                                                |         |
| Perihal                                              |         |
|                                                      |         |
| Pengirim                                             |         |
| ААААА                                                |         |
| Tanggal Surat                                        |         |
| 99999                                                |         |
| File Surat                                           |         |
| Choose File                                          |         |
| Simpan Data                                          |         |
| Footer                                               |         |

Sumber : Hasil Rancangan

## Gambar III.7 Rancangan Antar Muka Halaman Form Edit Surat Masuk

## G. Rancangan Antar Muka Halaman Data Surat Keluar

Rancangan antar muka halaman data surat keluar merupakan halaman yang digunakan untuk menampilkan data surat keluar yang telah ditambahkan oleh admin atau staff di halaman form tambah surat keluar. Adapun data yang akan ditampilkan adalah no, nomor surat keluar, perihal, asal surat, kategori, tanggal/jam. Kemudian data surat keluar dapat dilihat secara detail dan apabila terjadi kesalahan pada saat pengisian data surat keluar, maka bisa dilakukan edit dan hapus data surat keluar.

|        |                                                       |         |               | He       | ader            |        |   |   |         |
|--------|-------------------------------------------------------|---------|---------------|----------|-----------------|--------|---|---|---------|
| Cari N | Cari Nomor Surat Keluar/ Perihal Pencarian V Kategori |         |               |          |                 |        |   |   |         |
|        | Halaman Kelola surat keluar                           |         |               |          |                 |        |   |   |         |
| No     | Nomor Surat<br>Keluar                                 | Perihal | Asal<br>surat | Kategori | Tanggal/<br>jam | Detail |   |   |         |
| 1      | 999999                                                | ААААА   | ААААА         | ААААА    | 999999          |        | Ø | 匬 | Profile |
| Z      | Z                                                     | Z       | Ζ             | Ζ        | Ζ               | Z      | Ζ | Z |         |
|        | Footer                                                |         |               |          |                 |        |   |   |         |

# Gambar III.8 Rancangan Antar Muka Halaman Data Surat Keluar

Sumber : Hasil Rancangan

#### H. Rancangan Antar Muka Halaman Form Tambah Surat Keluar

Rancangan antar muka halaman form tambah surat keluar merupakan halaman yang digunakan untuk menambah data surat keluar yang terdiri dari kolom kategori surat, ruangan, nomor surat keluar, perihal, asal surat, dan file surat yang harus diisi oleh admin atau staff. Pastikan semua kolom terisi agar pada saat klik simpan data maka sistem akan menampilkan pesan "Data berhasil disimpan" maka sistem akan menampilkan data tersebut di halaman data surat keluar.

| Header                                                |         |  |  |  |  |  |  |
|-------------------------------------------------------|---------|--|--|--|--|--|--|
| Cari Nomor Surat Keluar/ Perihal Pencarian V Kategori |         |  |  |  |  |  |  |
| Tambah Data Surat Keluar                              |         |  |  |  |  |  |  |
|                                                       |         |  |  |  |  |  |  |
| Ruangan                                               | Profile |  |  |  |  |  |  |
| Nomor Surat Keluar                                    |         |  |  |  |  |  |  |
| Perihal                                               |         |  |  |  |  |  |  |
|                                                       |         |  |  |  |  |  |  |
| Asal Surat<br>AAAAA                                   |         |  |  |  |  |  |  |
| File Surat                                            |         |  |  |  |  |  |  |
|                                                       |         |  |  |  |  |  |  |
| Simpan Data                                           |         |  |  |  |  |  |  |
| Footer                                                |         |  |  |  |  |  |  |

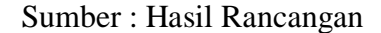

### Gambar III.9 Rancangan Antar Muka Halaman Form Tambah Surat Keluar

### I. Rancangan Antar Muka Halaman Detail Surat Keluar

Rancangan antar muka halaman detail surat keluar merupakan halaman yang digunakan untuk menampilkan data surat keluar secara keseluruhan yang terdiri dari nomor surat keluar, nik, ruangan, kategori, nomor surat, perihal, asal surat, status, tanggal dan jam pos, an file surat keluar yang telah diisi oleh admin atau staff di halaman form tambah surat keluar.

|                                                                                                    | Header                                                                                                    |         |
|----------------------------------------------------------------------------------------------------|----------------------------------------------------------------------------------------------------|---------|
| Cari Nomor Surat Ke                                                                                         | luar/Perihal Pencarian V Kategori                                                                                      |         |
| Nomor Surat Keluar<br>Nik<br>Ruangan<br>Kategori<br>Nomor Surat<br>Perihal<br>Asal Surat<br>Status<br>Dipos | Detail Surat Keluar<br>: 99999<br>: 99999<br>: AAAAA<br>: AAAAA<br>: AAAAA<br>: AAAAA<br>: AAAAA<br>: AAAAA<br>: AAAAA | Profile |
| File Surat                                                                                                  | : Download                                                                                                    |         |
|                                                                                                    | Footer                                                                                                    |         |

Sumber : Hasil Rancangan

# Gambar III.10 Rancangan Antar Muka Halaman Form Detail Surat Keluar

# J. Rancangan Antar Muka Halaman Form Edit Surat Keluar

Rancangan antar muka halaman form edit surat keluar merupakan halaman yang menampilkan data pada kolom isian kategori surat, ruangan, nomor surat keluar, perihal, asal surat, dan file surat keluar yang telah diisi sebelumnya oleh admin atau staff dan dapat mengubah data surat keluar yang memiliki kesalahan pada saat pengisian data di halaman form tambah data surat keluar.

| Header                                                |         |  |  |  |  |  |  |
|-------------------------------------------------------|---------|--|--|--|--|--|--|
| Cari Nomor Surat Keluar/ Perihal Pencarian V Kategori |         |  |  |  |  |  |  |
| Tambah Data Surat Keluar                              |         |  |  |  |  |  |  |
| Kategori surat                                        |         |  |  |  |  |  |  |
|                                                       |         |  |  |  |  |  |  |
|                                                       | Profile |  |  |  |  |  |  |
| Nomor Surat Keluar                                    | ·       |  |  |  |  |  |  |
| 99999                                                 |         |  |  |  |  |  |  |
| Perihal                                               |         |  |  |  |  |  |  |
| AAAAA                                                 |         |  |  |  |  |  |  |
| Asal Surat                                            |         |  |  |  |  |  |  |
| ААААА                                                 |         |  |  |  |  |  |  |
| File Surat                                            |         |  |  |  |  |  |  |
| Choose File                                           |         |  |  |  |  |  |  |
|                                                       |         |  |  |  |  |  |  |
| Simpan Data                                           |         |  |  |  |  |  |  |
|                                                       |         |  |  |  |  |  |  |
| Footer                                                |         |  |  |  |  |  |  |

Sumber : Hasil Rancangan

Gambar III.11 Rancangan Antar Muka Halaman Form Edit Surat Keluar
#### K. Rancangan Antar Muka Halaman Data Kategori

Rancangan antar muka halaman data kategori merupakan halaman yang digunakan untuk menampilkan data kategori yang telah ditambahkan oleh admin di halaman form tambah kategori. Adapun data yang akan ditampilkan adalah no, dan nama kategori. Kemudian apabila terjadi kesalahan pada saat pengisian data kategori, maka bisa dilakukan edit dan hapus data kategori.

|    | Header            |         |     |         |  |  |  |
|----|-------------------|---------|-----|---------|--|--|--|
|    | Halaman Kelola Ka | ategori |     |         |  |  |  |
| No | Nama Kategori     | A       | ksi |         |  |  |  |
| 9  | AAAAA             | Ø       | Ŵ   |         |  |  |  |
| Ζ  | Z                 | Z       | Z   | Profile |  |  |  |
|    | Footer            |         |     |         |  |  |  |

Sumber : Hasil Rancangan

#### Gambar III.12 Rancangan Antar Muka Halaman Data Kategori

#### L. Rancangan Antar Muka Halaman Form Tambah Kategori

Rancangan antar muka form tambah kategori terdiri dari kolom isian kategori surat yang merupakan halaman yang akan digunakan untuk menambah data kategori surat. Data ini berfungsi untuk mengklasifikasikan kategori surat masuk dan kategori surat keluar yang akan digunakan datanya pada saat mengisi kolom kategori surat di halaman form tambah surat masuk dan di halaman form tambah surat keluar yang bisa di akses oleh admin.

|                | Header                                            |         |
|----------------|---------------------------------------------------|---------|
| Kategori Surat | Halaman Kelola Kategori<br>: AAAAA<br>Simpan Data | Profile |
|                | Footer                                            |         |

Sumber : Hasil Rancangan

#### Gambar III.13 Rancangan Antar Muka Halaman Form Tambah Kategori

#### M. Rancangan Antar Muka Halaman Form Edit Kategori

Rancangan antar muka halaman form edit kategori merupakan halaman yang menampilkan data pada kolom isian kategori surat yang telah diisi sebelumnya oleh admin dan dapat mengubah data surat keluar yang memiliki kesalahan pada saat pengisian data di halaman form tambah data kategori.

|                       | Header               |         |
|-----------------------|----------------------|---------|
| H<br>Kategori Surat : | AAAAA<br>Simpan Data | Profile |
|                       | Footer               |         |

Sumber : Hasil Rancangan

#### Gambar III.14 Rancangan Antar Muka Halaman Form Edit Kategori

## N. Rancangan Antar Muka Halaman Data Karyawan

Rancangan antar muka halaman data karyawan merupakan halaman yang digunakan untuk menampilkan data karyawan yang telah di tambahkan oleh

admin di halaman form tambah karyawan. Adapun data yang akan ditampilkan adalah no, nik, nama karyawan, dan jabatan. Kemudian dapat melihat profil dan apabila terjadi kesalahan pada saat pengisian data karyawan, maka bisa dilakukan edit dan hapus data karyawan.

| Header        |                                   |  |  |  |  |  |  |         |  |
|---------------|-----------------------------------|--|--|--|--|--|--|---------|--|
| Cari N        | Cari Nama atau Nik Pencarian      |  |  |  |  |  |  |         |  |
|               | Halaman Kelola Karyawan           |  |  |  |  |  |  |         |  |
| No            | No Nik Nama Karyawan Jabatan Aksi |  |  |  |  |  |  |         |  |
| 9             | 9 9999999 AAAAA AAAAA 🚨 📝 🛍       |  |  |  |  |  |  | Profile |  |
| Z Z Z Z Z Z Z |                                   |  |  |  |  |  |  |         |  |
|               | Footer                            |  |  |  |  |  |  |         |  |

Sumber : Hasil Rancangan

#### Gambar III.15 Rancangan Antar Muka Halaman Data Karyawan

#### O. Rancangan Antar Muka Halaman Form Tambah Karyawan

Rancangan antar muka form tambah karyawan merupakan halaman yang digunakan untuk menambah data karyawan yang terdiri dari kolom level akses, ruangan, nama karyawan, jabatan, nik, password, gender, tanggal lahir, nomor telpon, email, alamat, dan foto yang harus diisi oleh admin sehingga karyawan memiliki nik dan *password* untuk masuk ke sistem. Pastikan semua kolom terisi agar pada saat klik simpan data maka sistem akan menampilkan pesan "Data berhasil di simpan" maka sistem akan menampilkan data tersebut dihalaman data karyawan.

| Header                       |         |  |  |  |  |
|------------------------------|---------|--|--|--|--|
| Cari Nama atau Nik Pencarian |         |  |  |  |  |
| Tambah Data Karyawan         |         |  |  |  |  |
| Level Akses                  |         |  |  |  |  |
|                              |         |  |  |  |  |
| Ruangan                      |         |  |  |  |  |
|                              | Drafila |  |  |  |  |
|                              | Profile |  |  |  |  |
| Jabatan                      |         |  |  |  |  |
| AAAAA                        |         |  |  |  |  |
| Nik                          |         |  |  |  |  |
| 99999                        |         |  |  |  |  |
| AAAAA                        |         |  |  |  |  |
| Gender                       |         |  |  |  |  |
| OLaki-laki OPerempuan        |         |  |  |  |  |
| Tanggal Lahir                |         |  |  |  |  |
| 99999 🗰                      |         |  |  |  |  |
|                              |         |  |  |  |  |
| Email                        |         |  |  |  |  |
| AAAAA                        |         |  |  |  |  |
| Alamat                       |         |  |  |  |  |
| ААААА                        |         |  |  |  |  |
| Foto                         |         |  |  |  |  |
| Choose File                  |         |  |  |  |  |
| Simpan Data                  |         |  |  |  |  |
| footer                       |         |  |  |  |  |

Sumber : Hasil Penelitian

## Gambar III.14 Rancangan Antar Muka Halaman Form Tambah Karyawan

## P. Rancangan Antar Muka Halaman Form Profil Karyawan

Rancangan antar muka halaman form profil karyawan merupakan halaman yang digunakan untuk menampilkan data karyawan secara keseluruhan yang terdiri dari nik karyawan, nama karyawan, jabatan, level akses, ruangan, no telpon, email, alamat, tanggal lahir dan gender yang telah diisi oleh admin di halaman form tambah karyawan.

| Header             |                                                                    |                                                     |         |  |
|--------------------|--------------------------------------------------------------------|-----------------------------------------------------|---------|--|
| Cari Nama atau Nik | Pencarian                                                          |                                                     |         |  |
| Profil             | :                                                                  |                                                     |         |  |
|                    | Biodata Karya                                                      | wan                                                 |         |  |
|                    | Nik Karyawan<br>Nama Karyawan<br>Jabatan<br>Level Akses<br>Ruangan | : 99999<br>: AAAAA<br>: AAAAA<br>: AAAAA<br>: AAAAA | Profile |  |
| Profile            | Kontan Karyav                                                      | van                                                 |         |  |
|                    | No Telpone<br>Email<br>Alamat<br>Tanggal Lahir<br>Gender           | : 99999<br>: AAAAA<br>: AAAAA<br>: 99999<br>: AAAAA |         |  |
|                    |                                                                    | footer                                              |         |  |

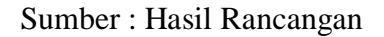

## Gambar III.17 Rancangan Antar Muka Halaman Form Profil Karyawan

## Q. Rancangan Antar Muka Halaman Form Edit Karyawan

Rancangan antar muka halaman forn edit karyawan merupakan halaman yang menampilkan data pada kolom isian nik, level akses, ruangan, nama karyawan, jabatan, password, gender, tanggal lahir, no telpon, email, alamat, dan foto yang telah diisi sebelumnya oleh admin yang memiliki kesalahan pada saat pengisian data di halaman form tambah data karyawan.

| Header                       |         |  |  |  |  |
|------------------------------|---------|--|--|--|--|
| Cari Nama atau Nik Pencarian |         |  |  |  |  |
| Tambah Data Karyawan         |         |  |  |  |  |
| Level Akses                  |         |  |  |  |  |
|                              |         |  |  |  |  |
| Ruangan                      |         |  |  |  |  |
|                              |         |  |  |  |  |
| Nama Karyawan                | Profile |  |  |  |  |
| AAAAA                        |         |  |  |  |  |
|                              |         |  |  |  |  |
| Nik                          |         |  |  |  |  |
| 99999                        |         |  |  |  |  |
| Password                     |         |  |  |  |  |
| AAAAA                        |         |  |  |  |  |
| Gender                       |         |  |  |  |  |
| ●Laki-laki ●Perempuan        |         |  |  |  |  |
| Tanggal Lahir                |         |  |  |  |  |
|                              |         |  |  |  |  |
|                              |         |  |  |  |  |
| Fmail                        |         |  |  |  |  |
|                              |         |  |  |  |  |
| Alamat                       |         |  |  |  |  |
| ААААА                        |         |  |  |  |  |
| Foto                         |         |  |  |  |  |
|                              |         |  |  |  |  |
| Choose File                  |         |  |  |  |  |
| Simpan Data                  |         |  |  |  |  |
| footer                       |         |  |  |  |  |

Sumber : Hasil Rancangan

## Gambar III.18 Rancangan Antar Muka Halaman Form Edit Karyawan

## R. Rancangan Antar Muka Halaman Rekapitulasi Surat Masuk

Rancangan antar muka halaman rekapitulasi surat masuk merupakan halaman yang akan digunakan untuk menampilkan data surat masuk pada bulan tertentu yang telah dipilih oleh admin atau staff (pengguna) lainnya sesuai dengan kebutuhan data yang diperlukan. Dari halaman rekapitulasi surat masuk, admin atau pengguna lainnya bisa mencetak laporan surat masuk.

|                | Header                             |                           |               |          |            |         |         |  |
|----------------|------------------------------------|---------------------------|---------------|----------|------------|---------|---------|--|
|                |                                    |                           |               |          |            |         |         |  |
| Rekapitu<br>No | ilasi Surat Masuk I<br>Nomor Surat | Bulan Juli 201<br>Perihal | 7<br>Pengirim | Kategori | Tanggal    | Petugas |         |  |
| 0              | Masuk                              |                           |               |          | dd/mm/yayy |         | -       |  |
|                |                                    |                           |               |          |            |         | Drofile |  |
|                |                                    |                           |               |          |            |         | Prome   |  |
|                |                                    |                           |               |          |            |         |         |  |
|                | footer                             |                           |               |          |            |         |         |  |

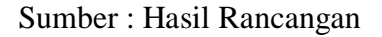

#### Gambar III.19 Rancangan Antar Muka Halaman Rekapitulasi Surat Masuk

## S. Rancangan Antar Muka Halaman Rekapitulasi Surat Keluar

Rancangam antar muka halaman rekapitulasi surat keluar merupakan halaman yang akan digunakan untuk menampilkan data surat keluar pada bulan tertentu yang telah dipilih oleh admin atau staff (pengguna) lainnya sesuai kebutuhan data yang diperlukan. Dari halaman rekapitulasi surat keluar, admin atau staff (pengguna) lainnya bisa mencetak laporan surat keluar.

|                | Header                                        |                           |                    |          |           |         |  |  |
|----------------|-----------------------------------------------|---------------------------|--------------------|----------|-----------|---------|--|--|
|                |                                               |                           |                    |          |           |         |  |  |
| Rekapiti<br>No | alasi Surat Keluar l<br>Nomor Surat<br>Keluar | Bulan Juli 201<br>Perihal | 7<br>Asal<br>Surat | Kategori | Tanggal   | Petugas |  |  |
| 9              | 999999                                        | AAAAA                     | AAAAA              | AAAAA    | dd/mm/yyy | AAAAA   |  |  |
| Ζ              | $\square$                                     | Profile                   |                    |          |           |         |  |  |
|                |                                               |                           |                    |          |           |         |  |  |
|                | footer                                        |                           |                    |          |           |         |  |  |

Sumber : Hasil Rancangan

Gambar III.20 Rancangan Antar Muka Halaman Rekapitulasi Surat Keluar

#### 3.3.2 Basis Data

Basis data dapat digunakan untuk menyimpan data agar lebih terorganisir. Setelah data selesai disimpan maka akan ada informasi yang baru dapat diambil. Maka dari itu basis data sangat diperlukan dalam perancangan suatu aplikasi. Perancangan basis data menghasilkan pemetaan tabel-tabel yang digambarkan dengan *Entity Relationshp Diagram* (ERD). Berikut adalah rancangan pembuatan ERD yang penulis buat dan kemudian dilanjutkan ke tahap pembuatan LRS untuk mengetahui hubungan antar tabel.

### A. Entity Relationship Diagram (ERD)

*Entity Relationship Diagram* untuk memodelkan struktur data dan hubungan antar data, yang untuk menggambarkannya menggunakan beberapa notasi dan simbol, seperti yang terlihat pada gambar dibawah ini.

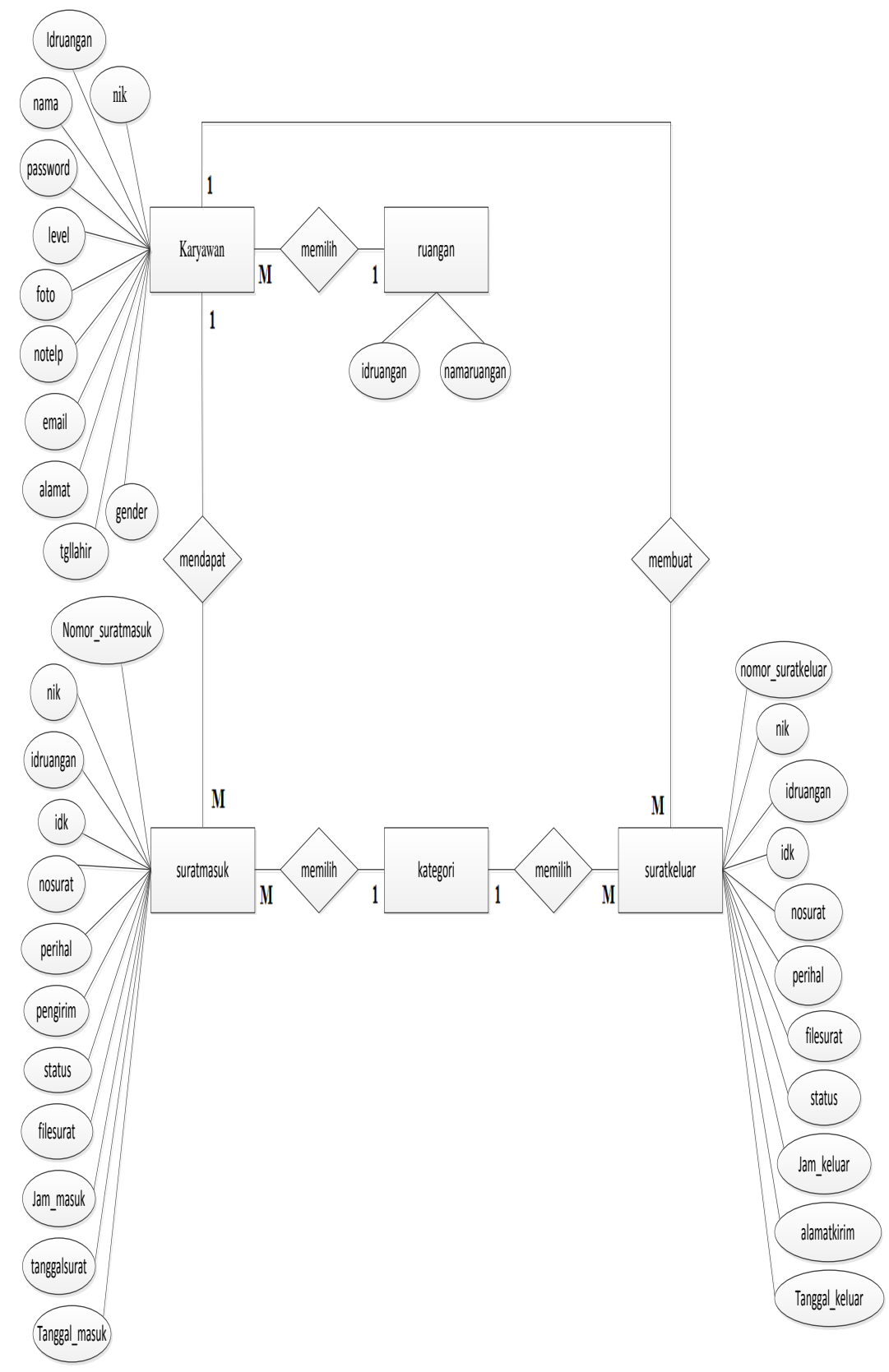

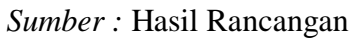

Gambar III.21 Entity Relationship Diagram (ERD)

*Logical Record Structured* dibentuk dengan nomor dari tipe *record* yang digunakan untuk menentukan kardinalaitas, jumlah tabel, dan *foreign keys* seperti yang terlihat pada gambar dibawah ini.

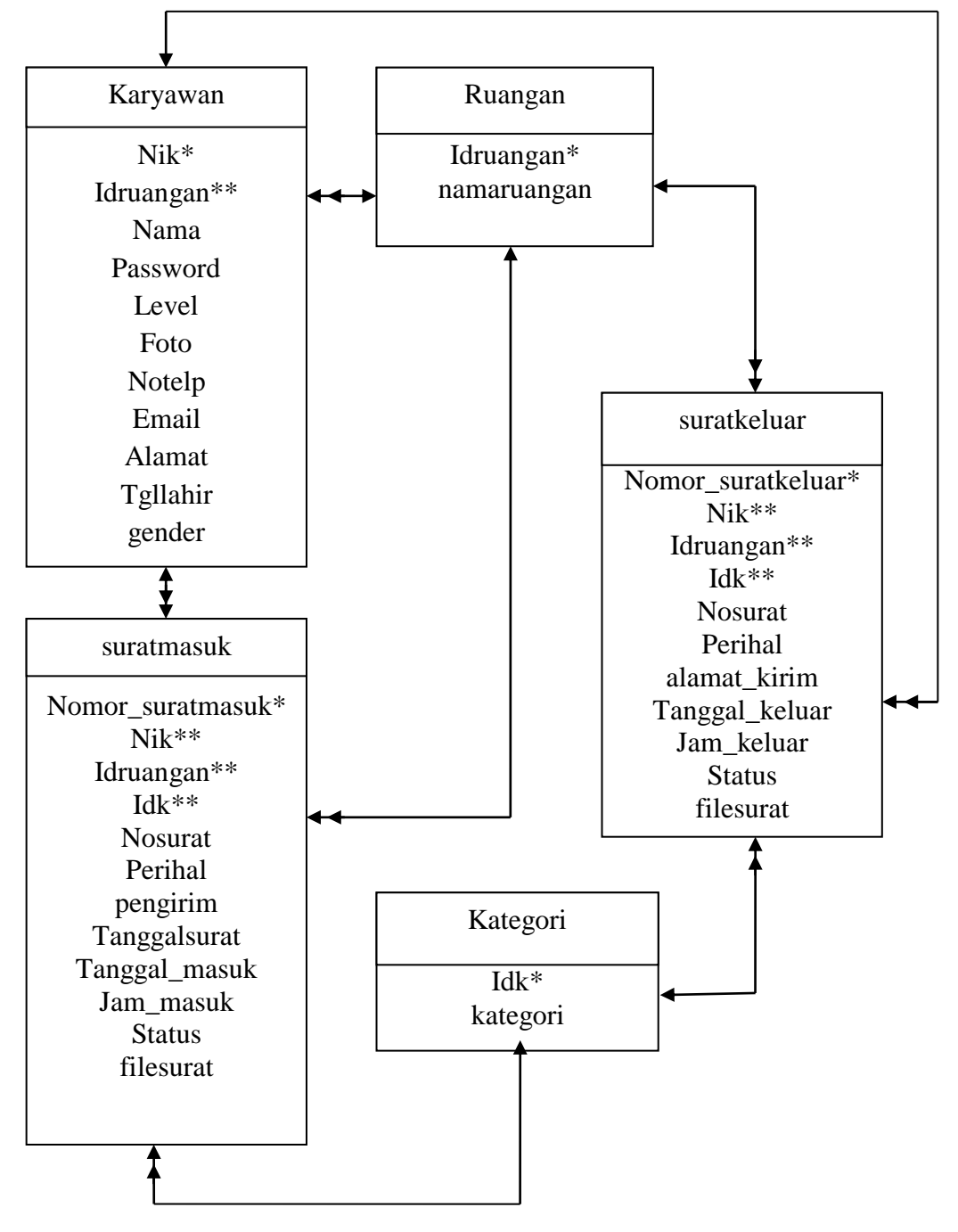

Sumber : Hasil Rancangan

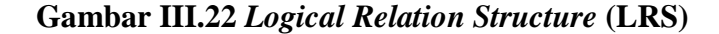

## C. Spesifikasi File

Dalam sistem informasi surat masuk dan surat keluar, penulis menggunakan sebuah *database* yang bernama db\_bps sebagai media penyimpanan data dengan tabel-tabel sebagai berikut :

a. Spesifikasi File Karyawan

| Nama file       | : karyawan                      |
|-----------------|---------------------------------|
| Akronim         | : karyawan.frm                  |
| Fungsi          | : untuk menyimpan data karyawan |
| Organisasi file | : Indexed Sequential            |
| Akses file      | : Random                        |
| Media           | : Harddisk                      |
| Panjang record  | : 481                           |
| Kunci field     | : nik                           |
| Software        | : MySQL                         |

# Tabel III.2

## Spesifikasi File Karyawan

| No | Nama Field | Tipe    | Size | Extra          | Keterangan  |
|----|------------|---------|------|----------------|-------------|
| 1  | nik        | int     | 11   | Auto_increment | Primary key |
| 2  | idruangan  | int     | 11   |                |             |
| 3  | nama       | varchar | 100  |                |             |
| 4  | jabatan    | varchar | 70   |                |             |
| 5  | password   | varchar | 32   |                |             |
| 6  | level      | tinyint | 4    |                |             |
| 7  | foto       | varchar | 16   |                |             |

| 8  | notelp   | varchar | 13  |  |
|----|----------|---------|-----|--|
| 9  | email    | varchar | 50  |  |
| 10 | alamat   | varchar | 160 |  |
| 11 | tgllahir | Date    | 10  |  |
| 12 | gender   | tinyint | 4   |  |

Sumber : Hasil Rancangan

b. Spesifikasi File Kategori

| Nama file       | : kategori                            |
|-----------------|---------------------------------------|
| Akronim         | : kategori.frm                        |
| Fungsi          | : untuk menyimpan data kategori surat |
| Organisasi file | : Indexed Sequential                  |
| Akses file      | : Random                              |
| Media           | : Harddisk                            |
| Panjang record  | : 41                                  |
| Kunci field     | : idk                                 |
| Software        | : MySQL                               |

# Tabel III.3

# Spesifikasi File Kategori

| No | Nama Field | ama Field Tipe |    | nma Field Tipe Size Extra |             | Keterangan |
|----|------------|----------------|----|---------------------------|-------------|------------|
| 1  | idk        | int            | 11 | Auto_increment            | Primary key |            |
| 2  | kategori   | varchar        | 30 |                           |             |            |

Sumber : Hasil Rancangan

c. Spesifikasi File Ruangan

| Nama file       | : ruangan                      |
|-----------------|--------------------------------|
| Akronim         | : ruangan.frm                  |
| Fungsi          | : untuk menyimpan data ruangan |
| Organisasi file | : Indexed Sequential           |
| Akses file      | : Random                       |
| Media           | : Harddisk                     |
| Panjang record  | : 41                           |
| Kunci field     | : idruangan                    |
| Software        | : MySQL                        |

## Tabel III.4

## Spesifikasi File Ruangan

| No | Nama Field | Tipe    | Size | Extra          | Keterangan  |
|----|------------|---------|------|----------------|-------------|
| 1  | idruangan  | int     | 11   | Auto_increment | Primary key |
| 2  | ruangan    | varchar | 30   |                |             |

Sumber : Hasil Rancangan

- d. Spesifikasi File Surat Keluar
  - Nama file : suratkeluar
  - Akronim : suratkeluar.frm
  - Fungsi : untuk menyimpan data sura keluar
  - Organisasi file : Indexed Sequential
  - Akses file : *Random*
  - Media : Harddisk
  - Panjang record : 458

Kunci field : nomor\_suratkeluar

Software : MySQL

## Tabel III.5

## Spesifikasi File Surat Keluar

| No | Nama Field        | Tipe    | Size | Extra          | Keterangan  |
|----|-------------------|---------|------|----------------|-------------|
| 1  | nomor_suratkeluar | Int     | 11   | Auto_increment | Primary key |
| 2  | nik               | Int     | 11   |                |             |
| 3  | idruangan         | Int     | 11   |                |             |
| 4  | idk               | Int     | 11   |                |             |
| 5  | nosurat           | Varchar | 40   |                |             |
| 6  | perihal           | Varchar | 255  |                |             |
| 7  | alamat_kirim      | Varchar | 40   |                |             |
| 8  | tanggal_keluar    | Date    | 10   |                |             |
| 9  | jam_keluar        | Time    | 8    |                |             |
| 10 | status            | Int     | 11   |                |             |
| 11 | filesurat         | Varchar | 50   |                |             |

Sumber : Hasil Rancangan

## e. Spesifikasi File Surat Masuk

Nama file : suratmasuk

Akronim : suratmasuk.frm

Fungsi : untuk menyimpan data sura masuk

Organisasi file : Indexed Sequential

Akses file : *Random* 

Media : Harddisk

Panjang record : 457

Kunci field : nomor\_suratmasuk

Software : MySQL

### Tabel III.6

#### Spesifikasi File Surat Masuk

| No | Nama Field       | Tipe    | Size | Extra          | Keterangan  |
|----|------------------|---------|------|----------------|-------------|
| 1  | nomor_suratmasuk | Int     | 11   | Auto_increment | Primary key |
| 2  | nik              | Int     | 11   |                |             |
| 3  | idruangan        | Int     | 11   |                |             |
| 4  | idk              | Int     | 11   |                |             |
| 5  | nosurat          | Varchar | 40   |                |             |
| 6  | perihal          | Varchar | 255  |                |             |
| 7  | pengirim         | Varchar | 30   |                |             |
| 8  | tanggalsurat     | Date    | 10   |                |             |
| 9  | Tanggal_masuk    | Date    | 10   |                |             |
| 10 | jam_masuk        | Time    | 8    |                |             |
| 11 | status           | Int     | 30   |                |             |
| 12 | filesurat        | Varchar | 30   |                |             |

Sumber : Hasil Rancangan

## 3.3.3 Rancangan Struktur Navigasi

Struktur navigasi yang digunakan dalam pembuatan sistem informasi ini adalah struktur navigasi linier yang terdiri dari struktur navigasi halaman admin, struktur navigasi halaman staff, dan struktur navigasi halaman pimpinan.

1. Struktur Navigasi Admin

Penulis membuat struktur navigasi halaman admin untuk membuat rincian mengenai menu-menu yang terdapat di halaman admin.

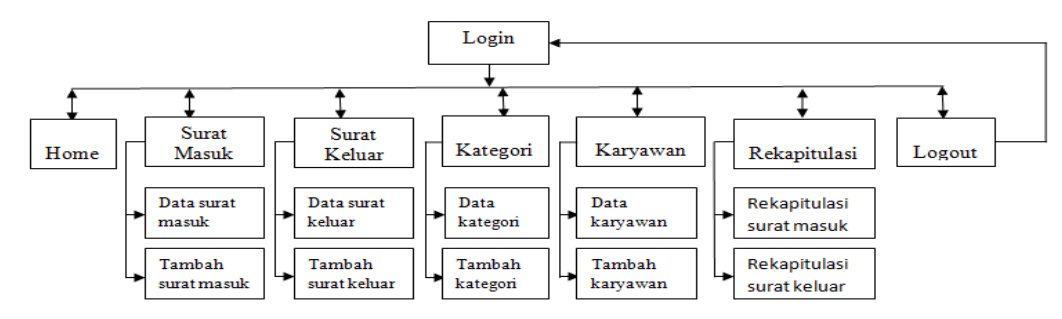

Sumber : Hasil Rancangan

### Gambar III.23 Struktur Navigasi Admin

2. Struktur Navigasi Staff

Penulis membuat struktur navigasi halaman staff untuk membuat rincian mengenai menu-menu yang terdapat di halaman staff.

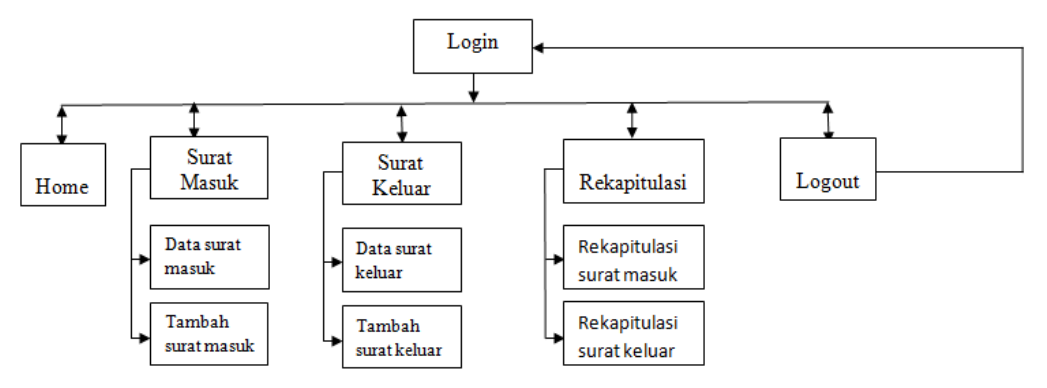

Gambar III.24 Struktur Navigasi Staff

3. Struktur Navigasi Pimpinan

Penulis membuat struktur navigasi halaman pimpinan untuk membuat rincian

mengenai menu-menu yang terdapat di halaman pimpinan.

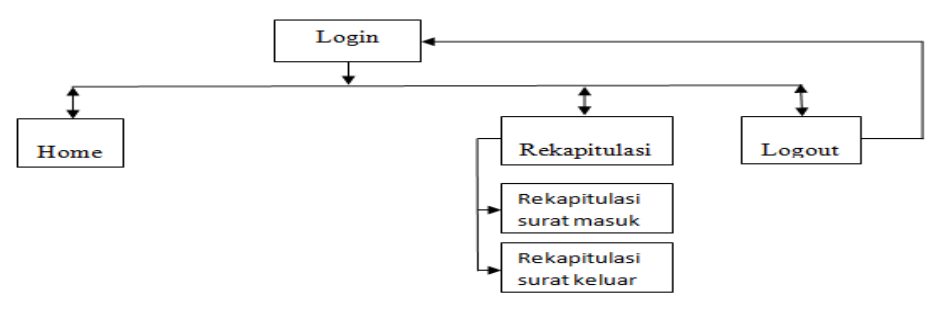

Sumber : Hasil Rancangan

Gambar III.25 Struktur Navigasi Pimpinan

#### 3.4 Implementasi Dan Pengujian Unit

Impelementasi merupakan suatu tindakan atau pelaksanaan dari sebuah rencana yang sudah disusun secara matang dan terperinci. Implementasi dan pengujian unit berguna untuk melakukan pembuatan aplikasi dan melakukan pengujian apakah sesuai dengan masukan dan keluaran. Implementasi dan pengujian sistem dilakukan untuk mengetahui apakah aplikasi yang dirancang sudah sesuai kebutuhan. Pada pengujian unit, penulis menggunakan metode *blackbox* yang fokus pada persyaratan fungsional. Adapun implementasi dan pengujian yang dilakukan adalah sebagai berikut:

#### 3.4.1 implementasi

Implementasi merupakan rancangan dari bagian antar muka tampilan aplikasi *web* yang telah dibuat agar memperjelas bagian-bagian aplikasi dari *web* tersebut. Adapun tampilan implementasi yang penulis buat adalah sebagai berikut:

#### 1. implementasi Halaman Login

implementasi halaman *login* merupakan halaman dimana admin atau staff (pengguna) lainnya harus mengisi kolom nik dan password agar bisa mengakses sistem ini. Jika admin atau staff (pengguna) lainnya melakukan login menggunakan nik dan password dan terisi salah, maka sistem akan menampilkan pesan "login gagal nik atau password salah" tetapi jika admin atau staff (pengguna) lainnya melakukan login menggunakan nik dan password kemudian terisi benar, maka sistem menampilkan pesan "Anda berhasil login".

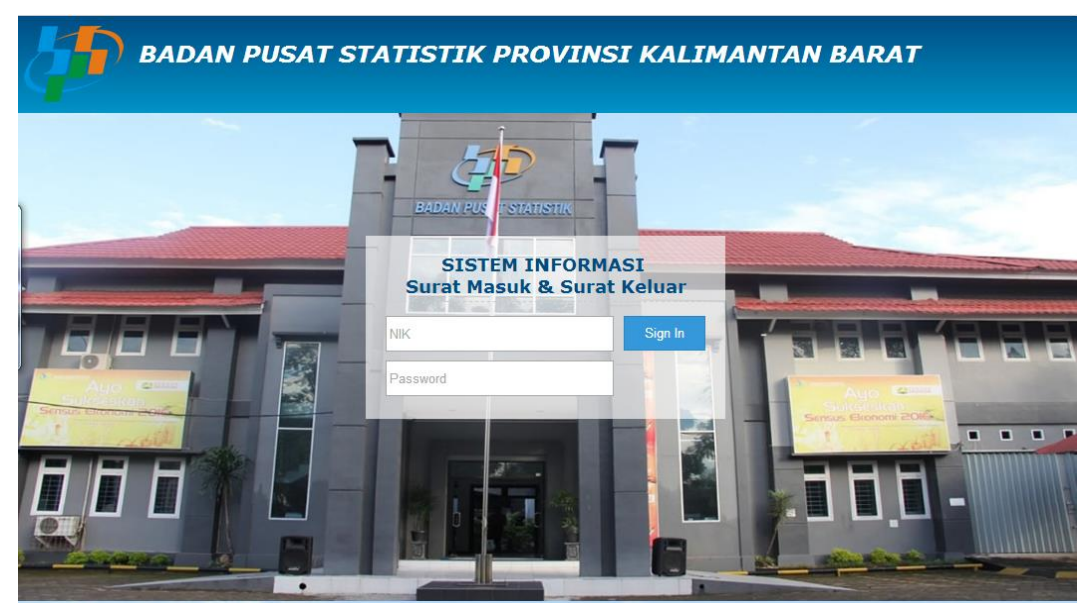

Sumber : Hasil Rancangan

### Gambar III.26 Implementasi Halaman Login

#### 2. Implementasi Halaman Home

Implementasi halaman *home* merupakan halaman pertama yang akan ditampilkan pada saat admin atau pengguna lainnya telah berhasil *login* menggunakan nik dan *password* yang di isi di halaman *login*. Data yang ditampilkan di halaman ini merupakan data yang sesuai dengan informasi yang terdapat di surat masuk dan surat keluar. Halaman *home* berfungsi untuk menginformasikan pimpinan atau pengguna lainnya mengenai isi surat masuk hari ini dan surat keluar hari ini. Halaman ini bisa di akses oleh admin dan semua pengguna lainnya.

|      |                                                       | Sistem Informasi Surat Masuk dan Surat Keluar Badan<br>Pusat Statistik (BPS) Provinsi Kalimantan Barat |                    |                 |                    |                        |                                            |  |
|------|-------------------------------------------------------|----------------------------------------------------------------------------------------------------|--------------------|-----------------|--------------------|------------------------|--------------------------------------------|--|
|      |                                                       | jin. Sultan Syahrir No.                                                                                | 24/42 Pontianak 78 | 116 Telp. (0561 | )735345, 765742 Fa | іх. 732184 Етаіl: bps6 | 100. @. pontianak. wasantara. net. id      |  |
| Hon  | ne Surat Masuk                                        | Surat Keluar Kate                                                                                      | gori Karyaw        | van Reka        | apitulasi Lo       | gout                   |                                            |  |
|      |                                                       | SELA                                                                                                   | MAT DATAN          | ١G              |                    |                        | <mark>tia asnawati</mark><br>Administrator |  |
| DATA | SURAT MASUK HA                                        | RI INI(19/08/2017)                                                                                     |                    |                 |                    |                        |                                            |  |
| No   | Nomor Surat Masuk                                     | Perihal                                                                                                | pengirim           | Kategori        | Tanggal /<br>Jam   | Detail                 |                                            |  |
| TIDA | K ADA SURAT MASUK                                     | HARI INI                                                                                               |                    |                 |                    |                        |                                            |  |
| DATA | SURAT KELUAR HA                                       | ARI INI ( 19/08/2017 )                                                                                 |                    |                 |                    |                        |                                            |  |
| No   | Nomor Surat Keluar                                    | Perihal                                                                                                | Penerima           | Kategori        | Tanggal /<br>Jam   | Detail                 |                                            |  |
| TIDA | K ADA SURAT KELUA                                     | R HARI INI                                                                                             |                    |                 |                    |                        |                                            |  |
|      |                                                       |                                                                                                    |                    |                 |                    |                        | Profile                                    |  |
|      | Copyright © 2017 Tia Asnawati (tiaasnawati@gmail.com) |                                                                                                    |                    |                 |                    |                        |                                            |  |

Sumber : Hasil Rancangan

## Gambar III.27 Implementasi Halaman Home

3. Implementasi Halaman Surat Masuk

Implementasi halaman surat masuk merupakan halaman yang menampilkan data surat masuk. Data surat masuk dapat di akses oleh admin atau staff dengan cara mengisi form tambah surat masuk.

| Но   | vme Surst Masuk                                       | Sistem Int<br>Pusat<br>jin. Suitan Syahrir No.<br>Surat Keluar Kate                | formas<br>Statisti<br>24/42 Pontienek<br>gori Karya | i Surat<br>k (BPS<br>78116 Telp. (05 | Masuk<br>5) Provi<br>61)735345, 76574 | dan Surat<br>insi Kalima<br><sup>2 Fax. 732184 Email: best<br/>Logout</sup> | Keluar Badan<br>Intan Barat          |  |
|------|-------------------------------------------------------|------------------------------------------------------------------------------------|-----------------------------------------------------|--------------------------------------|---------------------------------------|-----------------------------------------------------------------------------|--------------------------------------|--|
| Cari | Nomor Surat Masuk / Perihal                           |                                                                                    | Pencarian                                           | Biasa *                              | Kategori                              |                                                                             | <b>tia asnawati</b><br>Administrator |  |
| No   | Nomor Surat Macuk                                     | Halaman K                                                                          | elola Sura                                          | it Masuk                             | Tapagal /                             | Akci                                                                        |                                      |  |
| NO   | Nomor Surat Masuk                                     | Perman                                                                             | penginin                                            | Kategon                              | Jam                                   | AKSI                                                                        |                                      |  |
| 1    | B-<br>002/BPS/6122/08/2017                            | Penyampaian<br>nama-nama<br>peserta pelatihan<br>petugas Susenas<br>September 2017 | BPS Kubu<br>Raya                                    | Biasa                                | 2017-08-10<br>/ 21:59:35              | 2010                                                                        |                                      |  |
| 2    | B-<br>001/BPS/6100/03/2017                            | Rencana pelatihan<br>SPTK 2017                                                     | Kabag TU                                            | Biasa                                | 2017-08-10<br>/ 21:57:13              | 2 🗹 🖻                                                                       | Profile                              |  |
|      | Copyright © 2017 Tia Asnawati (tiaasnawati@gmail.com) |                                                                                    |                                                     |                                      |                                       |                                                                             |                                      |  |

Sumber : Hasil Rancangan

Gambar III.28 Implementasi Halaman Surat Masuk

#### 4. Implementasi Halaman Tambah Surat Masuk

Implementasi halaman tambah surat masuk merupakan halaman yang digunakan untuk menambah data surat masuk. Halaman surat masuk dapat di akses oleh admin dan staff (pengguna) lainnya dengan cara mengisi kolom kategori surat, ruangan, nomor surat masuk, perihal, pengirim, tanggal surat, dan file surat. Jika semua kolom terisi maka sistem akan menampilkan pesan "Data berhasil disimpan".

|                                                                                                    | Sistem Informasi Surat Masuk<br>Pusat Statistik (BPS) Provi<br>In Sultan System Vol. 24/42 Pontianak 78116 Talo. (0581)723245, 785742 | dan Surat Keluar Badan<br>nsi Kalimantan Barat |
|----------------------------------------------------------------------------------------------------|----------------------------------------------------------------------------------------------------|------------------------------------------------|
| Home Surat Maeuk S                                                                                             | surat Keluar Kategori Karyawan Rekapitulasi Logout                                                                                    |                                                |
| Cari Nomor Surat Masuk / Perih                                                                                 | hai Pencarian Biasa v Kategori                                                                                                    | tiá ásnáwáti                                   |
| Tambah Data Surat Masi<br>Kategori Surat<br>Biasa •<br>Ruangan<br>Distribusi •<br>Nomor Surat Masuk<br>Penihal | uk                                                                                                    |                                                |
| Pengirim<br>Tanggal Surat                                                                                      |                                                                                                    | Profile                                        |
| File Surat<br>Choose File No file chosen                                                                       |                                                                                                    |                                                |

Sumber : Hasil Rancangan

#### Gambar III.29 Implementasi Halaman Tambah Surat Masuk

5. Implementasi Halaman Detail Surat Masuk

Implementasi halaman detail surat masuk merupakan halaman yang digunakan untuk menampilkan data surat masuk secara keseluruhan yang terdiri dari nomor surat masuk, nik, ruangan, kategori, nosurat, perihal, pengirim, tanggal surat, status, tanggal dan jam, dan file surat yang telah diisi hi halaman tambah surat masuk yang dilakukan oleh admin atau staff (pengguna) lainnya.

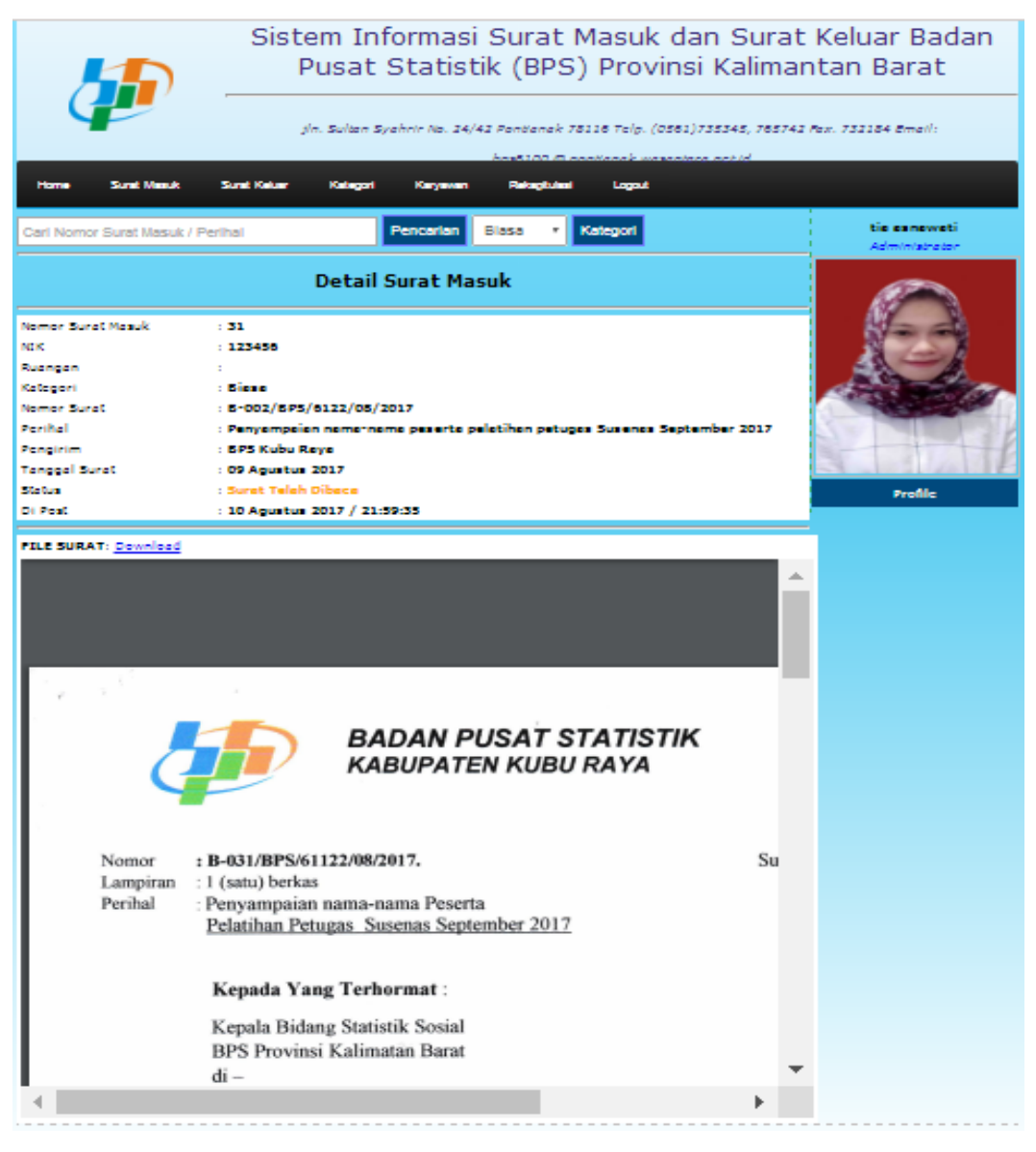

Sumber : Hasil Rancangan

### Gambar III.30 Implementasi Halaman Detail Surat Masuk

6. Implementasi Halaman Edit Surat Masuk

Implementasi halaman edit surat masuk merupakan halaman yang menampilkan data pada kolom isian kategori surat, ruangan, nomor surat masuk, perihal, pengirim, tanggal surat, dan file surat yang telah diisi sebelumnya oleh admin atau staff dan dapat mengubah data surat masuk yang memiliki kesalahan pada saat pengisian data di halaman form tambah data surat masuk.

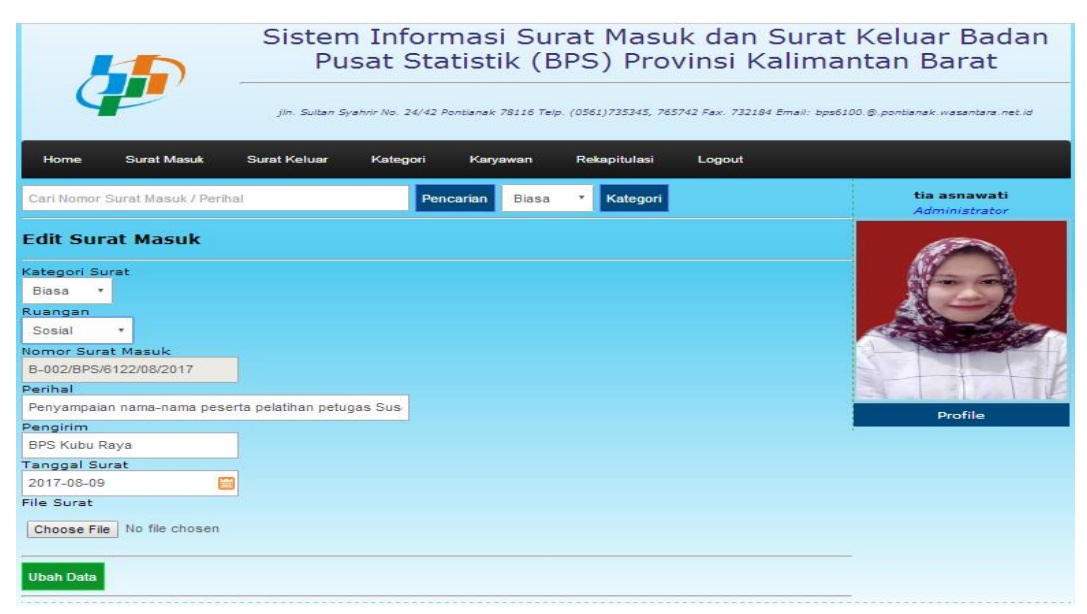

Sumber : Hasil Rancangan

### Gambar III.31 Implementasi Halaman Edit Surat Masuk

7. Implementasi Data Surat Keluar

Implementasi halaman data surat keluar merupakan halaman yang digunakan untuk menampilkan data surat keluar yang telah ditambahkan oleh admin atau staff di halaman form tambah surat keluar. Adapun data yang akan ditampilkan adalah no, nomor surat keluar, perihal, asal surat, kategori, tanggal/jam.

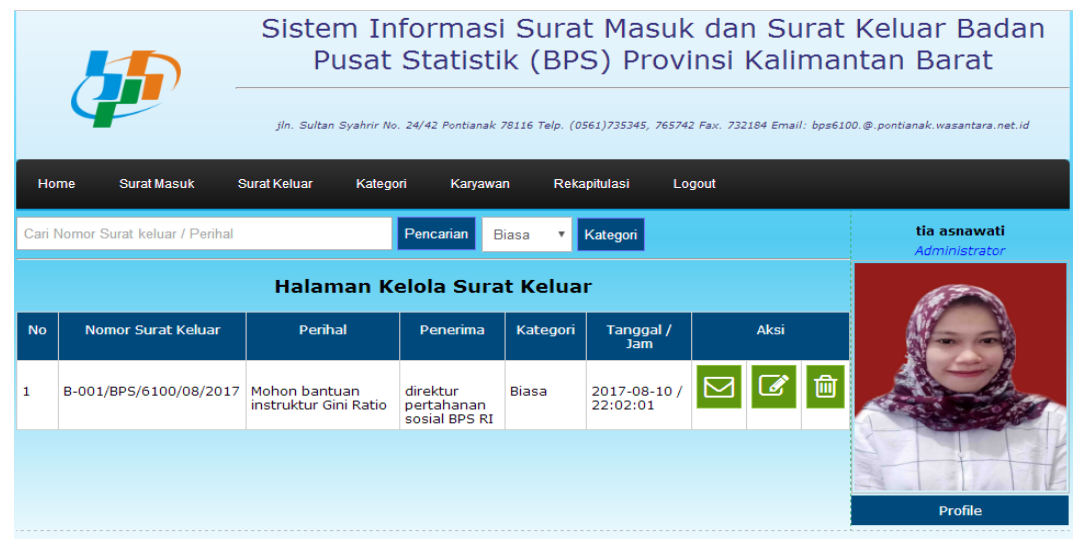

Sumber : Hasil Rancangan

Gambar III.32 Implementasi Halaman Data Surat Keluar

#### 8. Implementasi Halaman Tambah Surat Keluar

Implementasi halaman tambah surat keluar merupakan halaman yang digunakan untuk menambah data surat keluar yang terdiri dari kolom kategori surat, ruangan, nomor surat keluar, perihal, asal surat, dan file surat yang harus diisi oleh admin atau staff. Pastikan semua kolom terisi agar pada saat klik simpan data maka sistem akan menampilkan pesan "Data berhasil disimpan".

|                                                                                                    | Sistem<br>Pus   | Inforn<br>sat Sta  | nasi Su<br>tistik (B | rat Masu<br>BPS) Prov        | k dan Sı<br>vinsi Kal | urat Keluar Badan<br>imantan Barat         |
|----------------------------------------------------------------------------------------------------|-----------------|--------------------|----------------------|------------------------------|-----------------------|--------------------------------------------|
| 4                                                                                                    | jin. Sultan Sya | thrir No. 24/42 Po | nnbanak 78116 Telp   | ». (0561)735345, 765.        | 742 Fax. 732184 Em    | all: bps6100.@.pontianak.wasantara.net.id  |
| Home Surat Masuk                                                                                                | Surat Keluar    | Kategori           | Karyawan             | Rekapitulasi                 | Logout                |                                            |
| Cari Nomor Surat keluar / Periha                                                                                | t.              | Pend               | carian Biasa         | <ul> <li>Kategori</li> </ul> |                       | <mark>tia asnawati</mark><br>Administrator |
| Tambah Data Surat Kelu<br>Kategori Surat<br>Biasa *<br>Ruangan<br>Distribusi *<br>Nomor Surat Keluar<br>Perihal | ar              |                    |                      |                              |                       |                                            |
| Penerima                                                                                                    |                 |                    |                      |                              |                       | Profile                                    |
| File Surat Choose File No file chosen                                                                           |                 |                    |                      |                              |                       |                                            |
| Simpan Data                                                                                                    |                 |                    |                      |                              |                       |                                            |

#### Gambar III.33 Implementasi Halaman Tambah Surat Keluar

9. Implementasi Halaman Detail Surat Keluar

Implementasi halaman detail surat keluar merupakan halaman yang digunakan untuk menampilkan data surat keluar secara keseluruhan yang terdiri dari nomor surat keluar, nik, ruangan, kategori, nomor surat, perihal, asal surat, status, tanggal dan jam pos surat keluar yang telah diisi oleh admin atau staff di halaman form tambah surat keluar.

Sumber : Hasil Rancangan

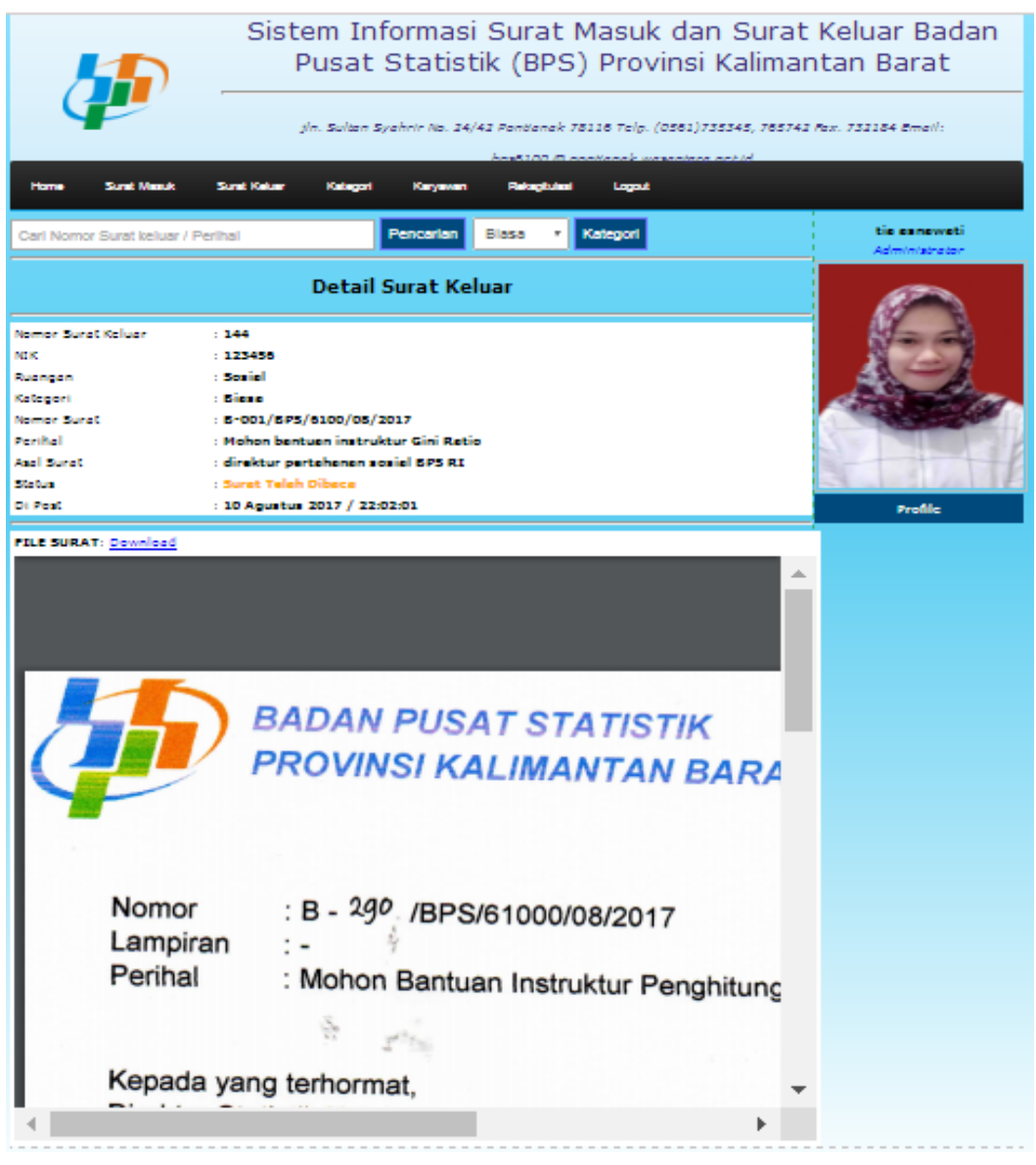

Sumber : Hasil Rancangan

### Gambar III.34 Implementasi Halaman Detail Surat Keluar

### 10. Implementasi Halaman Edit Surat Keluar

Implementasi halaman form edit surat keluar merupakan halaman yang menampilkan data pada kolom isian kategori surat, ruangan, nomor surat keluar, perihal, asal surat, dan file surat yang telah diisi sebelumnya oleh admin atau staff dan dapat mengubah data surat keluar yang memiliki kesalahan pada saat pengisian data di halaman form tambah data surat keluar.

|                                                                                                    | Sisten<br>Pu  | Sistem Informasi Surat Masuk dan Surat Keluar Badan<br>Pusat Statistik (BPS) Provinsi Kalimantan Barat |                  |                              |                     |                                           |  |  |
|----------------------------------------------------------------------------------------------------|---------------|----------------------------------------------------------------------------------------------------|------------------|------------------------------|---------------------|-------------------------------------------|--|--|
| 4                                                                                                    | jin. Sultan S | vahrir No. 24/42 P                                                                                     | onbanak 78116 Te | lp. (0561)735345, 765        | 742 Fax. 732184 Ema | il: bps5100. ©.ponbienek.wesenters.net.id |  |  |
| Home Surat Masuk                                                                                                    | Surat Keluar  | Kategori                                                                                               | Karyawan         | Rekapitulasi                 | Logout              |                                           |  |  |
| Cari Nomor Surat keluar / Peril                                                                                                    | nal           | Pen                                                                                                    | carian Biasa     | <ul> <li>Kategori</li> </ul> |                     | tia asnawati<br>Administrator             |  |  |
| Edit Surat Keluar<br>Biasa *<br>Ruangan<br>Sosial *<br>Nomor Surat Keluar<br>B-001/BPS/6100/08/2017<br>Perihal<br>Mohon bantuan instruktur Gini<br>Penerima<br>direktur pertahanan sosial BPS | Ratio         |                                                                                                    |                  |                              |                     | Profile                                   |  |  |
| File Surat Choose File No file chosen                                                                                                    |               |                                                                                                    |                  |                              |                     |                                           |  |  |

Sumber : Hasil Rancangan

## Gambar III.35 Implementasi Halaman Edit Surat Keluar

### 11. Implementasi Halaman Kategori

Implementasi halaman data kategori merupakan halaman yang digunakan untuk menampilkan data kategori yang telah ditambahkan oleh admin di halaman form tambah kategori. Adapun data yang akan ditampilkan adalah no, nama kategori.

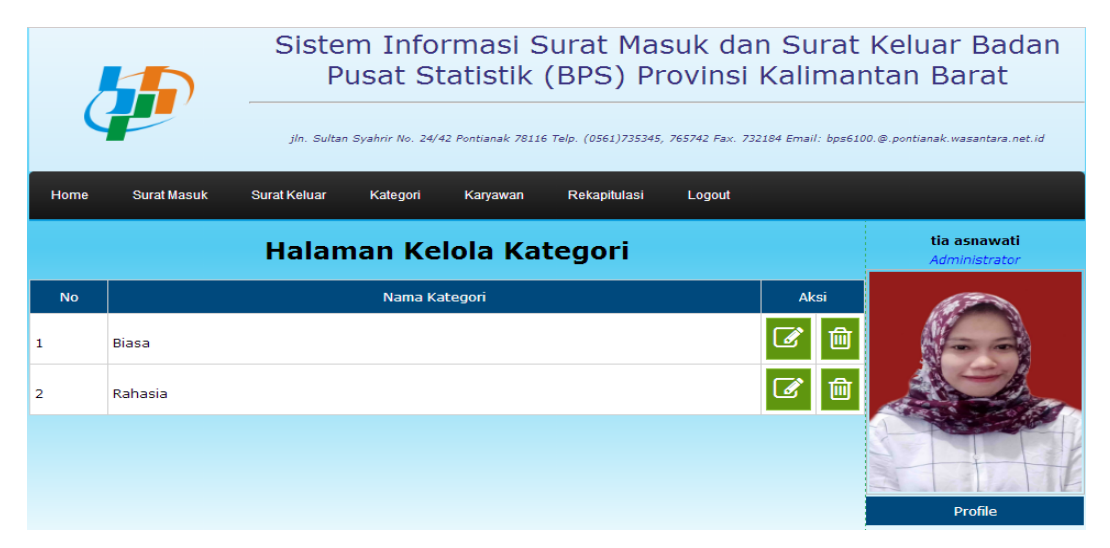

Sumber : Hasil Rancangan

## Gambar III.36 Implementasi Halaman Kategori

#### 12. Implementasi Halaman Tambah Kategori

Implementasi halaman tambah kategori terdiri dari kolom isian kategori surat yang merupakan halaman yang akan digunakan untuk menambah data kategori surat. Data ini berfungsi untuk mengklasifikasikan kategori surat masuk dan kategori surat keluar yang akan digunakan datanya pada saat mengisi kolom kategori surat di halaman form tambah surat masuk dan di halaman form tambah surat keluar yang bisa di akses oleh adminatau staff (pengguna) lainnya.

|                  | Sistem Informasi Surat Masuk dan Surat<br>Pusat Statistik (BPS) Provinsi Kalima<br>Jh. Sultan Syahrir No. 24/42 Pontianak 78116 Telp. (0561)735345, 765742 Fax. 732184 Email: bps6 | t Keluar Badan<br>Intan Barat |
|------------------|----------------------------------------------------------------------------------------------------|-------------------------------|
| Home Surat Masuk | Surat Keluar Kategori Karyawan Rekapitulasi Logout                                                                                                    |                               |
|                  | Halaman Kelola Kategori                                                                                                    | tia asnawati<br>Administrator |
| Kategori Surat : | mpan Data                                                                                                    | Profile                       |

#### Gambar III.37 Implementasi Halaman Tambah Kategori

13. Implementasi Halaman Edit Kategori

Implementasi halaman edit kategori merupakan halaman yang menampilkan data pada kolom isian kategori surat yang telah diisi sebelumnya oleh admin atau staff (pengguna) lainnya.

Sumber : Hasil Rancangan

|                       | Sisten<br>Pu     | n Infor<br>sat St | masi S<br>atistik<br>? Pontianak 78116 | urat Mas<br>(BPS) Pr<br>Telp. (0561)735345, | suk dan Surat<br>ovinsi Kalima<br>765742 Fax. 732184 Email: bps6 | t Keluar Badan<br>ntan Barat<br>100.@.pontianak.wasantara.net.id |
|-----------------------|------------------|-------------------|----------------------------------------|---------------------------------------------|------------------------------------------------------------------|------------------------------------------------------------------|
| r<br>Home Surat Masuk | Surat Keluar     | Kategori          | Karyawan                               | Rekapitulasi                                | Logout                                                           |                                                                  |
|                       | Halam            | an Kel            | ola Kat                                | tegori                                      |                                                                  | tia asnawati<br>Administrator                                    |
| Kategori Surat : Bi   | iasa<br>bah Data |                   |                                        |                                             |                                                                  |                                                                  |

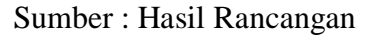

## Gambar III.38 Implementasi Halaman Edit Kategori

## 14. Implementasi Halaman Karyawan

Implementasi halaman data karyawan merupakan halaman yang digunakan untuk menampilkan data karyawan yang telah di tambahkan oleh admin di halaman form tambah karyawan. Adapun data yang akan ditampilkan adalah no, nik, nama karyawan, dan level.

|        | Sistem Informasi Surat Masuk dan Surat Keluar Badan<br>Pusat Statistik (BPS) Provinsi Kalimantan Barat |                               |                               |          |                               |  |  |  |  |
|--------|----------------------------------------------------------------------------------------------------|-------------------------------|-------------------------------|----------|-------------------------------|--|--|--|--|
| Hom    | e Surat Masu                                                                                           | k Surat Keluar Kategori Karya | wan Rekapitulasi Lo           | gout     |                               |  |  |  |  |
| Carl N | ama atau NIK                                                                                           | Penca                         | arlan                         |          | tia asnawati<br>Administrator |  |  |  |  |
|        |                                                                                                    | Halaman Kelola                | Karyawan                      |          |                               |  |  |  |  |
| No     | NIK                                                                                                    | Nama Karyawan                 | Jabatan                       | Aksi     |                               |  |  |  |  |
| 1      | 20170709                                                                                               | Hakim Azizi S.ST              | Kepala Seksi                  | 📤 🐼 💼    | A A                           |  |  |  |  |
| 2      | 20170708                                                                                               | Sudiyanto, S.SI, MM           | Kepala Bidang                 | 📤 🐼 💼    |                               |  |  |  |  |
| з      | 20170707                                                                                               | Mungki Pamungkas SE           | Subbagian                     | 📤 🕼 💼    |                               |  |  |  |  |
| 4      | 20170706                                                                                               | Syarif Busri S. E             | Subbagian                     | 📤 🐼 💼    | Profile                       |  |  |  |  |
| 5      | 20170705                                                                                               | Faridawati                    | Subbagian                     | 📤 🐼 💼    |                               |  |  |  |  |
| 6      | 20170704                                                                                               | Ika Novia Satriana SE, MM     | Subbagian                     | 📤 🐼 💼    |                               |  |  |  |  |
| 7      | 20170703                                                                                               | Ir. Elly Nurmawati M. M       | Subbagian                     | 📤 🐼 💼    |                               |  |  |  |  |
| 8      | 20170702                                                                                               | Akhmad Fikri SST              | Kabag TU                      | 📤 🕜 💼    |                               |  |  |  |  |
| 9      | 20170701                                                                                               | Ir. Pitono. MAP               | Pimpinan                      | 📤 🕜 💼    |                               |  |  |  |  |
| 10     | 123456                                                                                                 | tia asnawati                  | admin                         | 📤 🐼 💼    |                               |  |  |  |  |
|        |                                                                                                    | Copyright @ 2017              | Tia Asnawati (tiaasnawati@gma | all.com) |                               |  |  |  |  |

Sumber : Hasil Rancangan

Gambar III.39 Implementasi Halaman Karyawan

#### 15. Implementasi Halaman Tambah Karyawan

Implementasi halaman tambah karyawan merupakan halaman yang digunakan untuk menambah data karyawan yang terdiri dari kolom level akses, nama karyawan, nik, password, gender, tanggal lahir, nomor telpon, email, alamat, dan foto yang harus diisi oleh admin sehingga karyawan memiliki nik dan *password* untuk masuk ke sistem. Pastikan semua kolom terisi agar pada saat klik tambah maka sistem akan menampilkan pesan "Data berhasil di simpan" maka sistem akan menampilkan data tersebut dihalaman data karyawan.

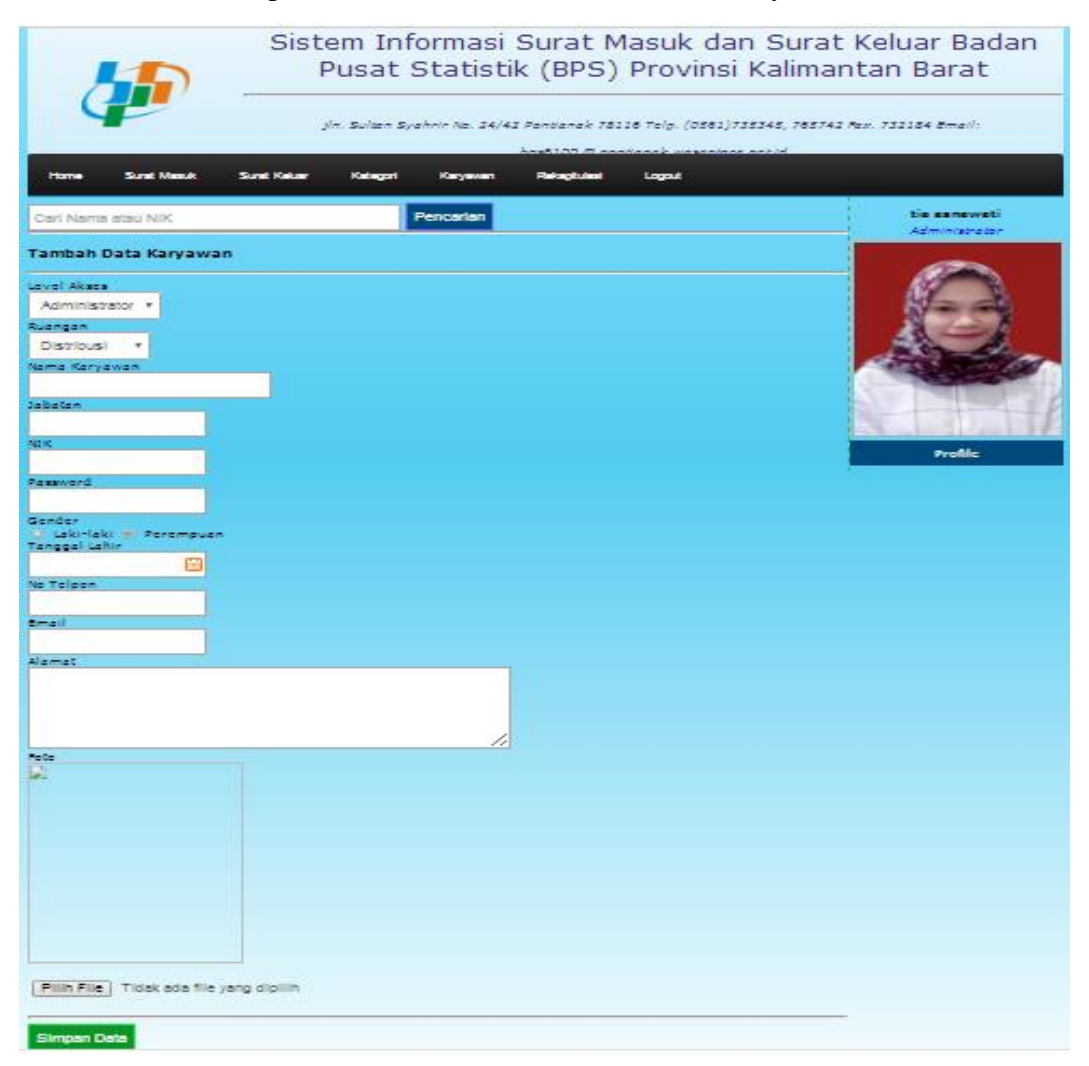

Sumber : Hasil Rancangan

### Gambar III.40 Implementasi Halaman Tambah Karyawan

#### 16. Implementasi Halaman Profil Karyawan

Implementasi halaman form profil karyawan merupakan halaman yang digunakan untuk menampilkan data karyawan secara keseluruhan yang terdiri dari nik karyawan, nama karyawan, jabatan, level akses, ruangan, no telpon, email, alamat, tanggal lahir dan jam gender yang telah diisi oleh admin di halaman form tambah karyawan.

| s                                                                                                    | Sistem Informasi Surat Masuk dan Surat Keluar Badan<br>Pusat Statistik (BPS) Provinsi Kalimantan Barat |                                                                 |                                            |  |  |  |
|----------------------------------------------------------------------------------------------------|----------------------------------------------------------------------------------------------------|-----------------------------------------------------------------|--------------------------------------------|--|--|--|
| jin                                                                                                    | . Sultan Syahrir No. 24/42 I                                                                           | Pontianak 78116 Telp. (0561)735345, 765742 Fax. 732184 Email: Ł | ops6100.@.pontianak.wasantara.net.id       |  |  |  |
| Home Surat Masuk Surat Ke                                                                                                    | luar Kategori                                                                                          | Karyawan Rekapitulasi Logout                                    |                                            |  |  |  |
| Cari Nama atau NIK                                                                                                    | Pencaria                                                                                               | n                                                               | <mark>tia asnawati</mark><br>Administrator |  |  |  |
| Profil : Martini Pratiwi                                                                                                    |                                                                                                    |                                                                 |                                            |  |  |  |
|                                                                                                    | Biodata Karyawan                                                                                       |                                                                 |                                            |  |  |  |
|                                                                                                    | Nik Karyawan                                                                                           | : 340018455                                                     | A CAN                                      |  |  |  |
|                                                                                                    | Nama Karyawan                                                                                          | : Martini Pratiwi                                               |                                            |  |  |  |
|                                                                                                    | Jabatan                                                                                                | : Seksi Statistik Ketahan Sosial                                | Alter States                               |  |  |  |
|                                                                                                    | Level Akses                                                                                            | : Staff                                                         |                                            |  |  |  |
| 6                                                                                                    | Ruangan                                                                                                | : Sosial                                                        |                                            |  |  |  |
|                                                                                                    | Kontak Karyawan                                                                                        |                                                                 |                                            |  |  |  |
| 1 King of the second second se | No Telepon                                                                                             | : 9200                                                          | Drofilo                                    |  |  |  |
|                                                                                                    | Email                                                                                                  | : martini.pratiwi@bps.go.id                                     | Profile                                    |  |  |  |
| Mr. a                                                                                                    | Alamat                                                                                                 | : Pontianak                                                     |                                            |  |  |  |
| Choose File No. sen. Ubab foto                                                                                                    | Tanggal Lahir                                                                                          | : 1987-03-20                                                    |                                            |  |  |  |
|                                                                                                    | Gender                                                                                                 | : Perempuan                                                     |                                            |  |  |  |

Sumber : Hasil Rancangan

#### Gambar III.41 Implementasi Halaman Profil Karyawan

#### 17. Implementasi Halaman Edit Karyawan

Implementasi halaman forn edit karyawan merupakan halaman yang menampilkan data pada kolom isian nik, level akses, ruangan, nama karyawan, jabatan, password, gender, tanggal lahir, no telpon, email, alamat, dan foto yang telah diisi sebelumnya oleh admin yang memiliki kesalahan pada saat pengisian data di halaman form tambah data karyawan.

|                                                       | Sistem Informasi Surat Masuk dan<br>Pusat Statistik (BPS) Provinsi K        | Surat Keluar Badan<br>Calimantan Barat                                                                          |
|-------------------------------------------------------|-----------------------------------------------------------------------------|----------------------------------------------------------------------------------------------------|
|                                                       | yla. Sultan Sychole No. 14/41 Pontiensk 75116 Telp. (0561)735.<br>Lanston – | 345, 765743 Fax. 733184 Email:                                                                                  |
| Home Sund Masuk Su                                    | nt Kelver Kelvgot Keryeven Relagislant Logout                               |                                                                                                    |
| Carl Nama atau NiK                                    | Pencartan                                                                   | tis sansweti                                                                                                    |
| nd K                                                  |                                                                             | Automation and a                                                                                                |
| 340018455                                             |                                                                             |                                                                                                    |
| Level Akaca                                           |                                                                             |                                                                                                    |
| Staf +                                                |                                                                             |                                                                                                    |
| Rusngan                                               |                                                                             |                                                                                                    |
| Sosial *                                              |                                                                             | the second second second second second second second second second second second second second second second se |
| Nama Kanyawan                                         |                                                                             | A DECK STORE STORE                                                                                              |
| Martini Pretiwi                                       |                                                                             |                                                                                                    |
| tabatan .                                             |                                                                             |                                                                                                    |
| Seksi Statistik Ketahan Sosial                        |                                                                             |                                                                                                    |
| Fassword<br>Cander<br>Sander<br>Saki-laki 😴 Farampuan | en yka bilak mengganb samword                                               | Profile                                                                                                    |
| Tanggat Lahir                                         |                                                                             |                                                                                                    |
| 1967-03-20                                            |                                                                             |                                                                                                    |
|                                                       |                                                                             |                                                                                                    |
| 9200                                                  |                                                                             |                                                                                                    |
|                                                       |                                                                             |                                                                                                    |
| marcini praciwigiopa go.                              |                                                                             |                                                                                                    |
| Pontianak                                             |                                                                             |                                                                                                    |
|                                                       |                                                                             |                                                                                                    |
| Choose File No file chosen                            | "kosongkan yika tidak mengubah foto                                         |                                                                                                    |
| Ubah Data                                             |                                                                             |                                                                                                    |

Sumber : Hasil Rancangan

## Gambar III.42 Implementasi Halaman Edit Karyawan

18. Implementasi Halaman Rekapitulasi Surat Masuk

Implementasi halaman surat masuk merupakan halaman yang akan digunakan untuk menampilkan data surat masuk pada bulan tertentu yang telah dipilih oleh admin atau staff (pengguna) lainnya sesuai dengan kebutuhan data yang diperlukan. Pada halaman rekapitulasi surat masuk, admin dan pimpinan bisa mengakses halaman ini dan mencetak rekapitulasi surat masuk.

|      |                        | t Keluar Badan<br>antan Barat                                                    |                  |           |            |              |                               |
|------|------------------------|----------------------------------------------------------------------------------|------------------|-----------|------------|--------------|-------------------------------|
| Ho   | me Surat Masuk :       | Surat Keluar Kategori                                                            | Karyawan         | Rekapitul | lasi Logou | ıt           |                               |
|      |                        | Rekapitulas                                                                      | i Surat Ma       | asuk      |            |              | tia asnawati<br>Administrator |
| Reka | pitulasi Surat Masuk f | 3ulan Agustus 2017                                                               |                  |           |            |              |                               |
| No   | Nomor Surat Masuk      | Perihal                                                                          | Pengirim         | Kategori  | Tanggal    | Petugas      |                               |
| 1    | B-001/BPS/6100/03/2017 | Rencana pelatihan SPTK<br>2017                                                   | Kabag TU         | Biasa     | 2017-08-10 | tia asnawati |                               |
| 2    | B-002/BPS/6122/08/2017 | Penyampaian nama-<br>nama peserta pelatihan<br>petugas Susenas<br>September 2017 | BPS Kubu<br>Raya | Biasa     | 2017-08-10 | tia asnawati |                               |
| CETA | ĸ                      |                                                                                  |                  |           |            |              | Profile                       |

Sumber : Hasil Rancangan

Gambar III.43 Implementasi Halaman Rekapitulasi Surat Masuk

#### 19. Implementasi Halaman Rekapitulasi Surat Keluar

Implementasi halaman surat keluar merupakan halaman yang akan digunakan untuk menampilkan data surat keluar pada bulan tertentu yang telah dipilih oleh admin atau staff (pengguna) lainnya sesuai dengan kebutuhan data yang diperlukan. Pada halaman rekapitulasi surat keluar, admin dan pimpinan bisa mengakses halaman ini dan mencetak rekapitulasi surat keluar.

|      |                        | t Keluar Badan<br>Intan Barat            |                                         |          |            |              |                                            |
|------|------------------------|------------------------------------------|-----------------------------------------|----------|------------|--------------|--------------------------------------------|
| Но   | me Surat Masuk         | Surat Keluar Kategori                    | Karyawan                                | Rekapitu | lasi Logou | ıt           |                                            |
|      |                        | Rekapitulas                              | si Surat Ke                             | luar     |            |              | <mark>tia asnawati</mark><br>Administrator |
| Reka | pitulasi Surat Keluar  | Bulan Agustus 2017                       |                                         |          |            |              |                                            |
| No   | Nomor Surat Keluar     | Perihal                                  | Asal Surat                              | Kategori | Tanggal    | Petugas      |                                            |
| 1    | B-001/BPS/6100/08/2017 | 7 Mohon bantuan<br>instruktur Gini Ratio | direktur<br>pertahanan<br>sosial BPS RI | Biasa    | 2017-08-10 | tia asnawati |                                            |
| CET  | AK                     |                                          |                                         |          |            |              |                                            |
|      |                        |                                          |                                         |          |            |              | Profile                                    |

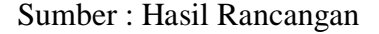

#### Gambar III.44 Implementasi Halaman Rekapitulasi Surat Keluar

#### 3.4.2 Pengujian Unit

Dalam melakukan pengujian sistem ini, penulis menggunakan metode pengujian *Black Box Testing* yang di gunakan untuk menguji perangkat lunak dari segi spesifikasi fungsional tanpa menguji desin dan kode program. Pengujian dimaksudkan untuk mengetahui apakah fungsi-fungsi, masukan dan keluaran dari perangkat lunak sesuai dengan spesifikasi yang dibutuhkan. pengujian kotak hitam dilakukan dengan membuat kasus uji yang bersifat mencoba semua fungsi dengan memakai perangkat lunak apakah sesuai dengan spesifikasi yang dibutuhkan. Kasus uji yang dibuat untuk melakukan pengujian kotak hitam harus dibuat dengan kasus benar dan kasus salah. Berikut ini merupakan tahapan pengujian *black box testing* yaitu :

## A. Pengujian Pemuatan, Tegangan, dan Pengujian Malar

Pengujian ini merupakan tahapan pengujian berdasarkan beberapa permintaan yang di kirimkan ke aplikasi *web*, berikut merupakan analisis pengujian pemuatan, tegangan, dan pengujian malar.

1. Pengujian Halaman Login

### Table III.7

| No | Skenario<br>Penguiian                                                                                               | Test Case                                                   | Hasil yang<br>diharapkan                                                                           | Hasil<br>Pengujian | kesimpulan |
|----|----------------------------------------------------------------------------------------------------|-------------------------------------------------------------|----------------------------------------------------------------------------------------------------|--------------------|------------|
| 1  | Nik dan<br>password tidak<br>terisi kemudian<br>klik tombol<br>login                                                | Nik : tidak<br>terisi,<br><i>password</i> :<br>tidak terisi | Sistem akan<br>menampilkan<br>pesan "Harap<br>isi bidang ini"                                      | Sesuai<br>harapan  | valid      |
| 2  | Nik dan<br>Password terisi<br>salah kemudian<br>klik tombol<br>login                                                | Nik : terisi<br>salah,<br><i>password</i> :<br>terisi salah | Sistem akan<br>menampilkan<br>pesan "Login<br>gagal nik atau<br>password<br>salah"                 | Sesuai<br>harapan  | valid      |
| 3  | Nik terisi benar<br>dan <i>password</i><br>terisi kurang<br>dari 6 karakter<br>kemudian klik<br>tombol <i>login</i> | Nik : terisi<br>benar,<br><i>password</i><br>terisi salah   | Sistem akan<br>menampilkan<br>pesan<br>"perpanjang<br>teks ini hingga<br>6 karakter<br>atau lebih" | Sesuai<br>harapan  | Valid      |
| 4  | Nik terisi salah<br>dan <i>password</i><br>terisi benar<br>kemudian klik<br>tombol <i>login</i>                     | Nik : terisi<br>salah,<br><i>password</i><br>terisi benar   | Sistem akan<br>menampilkan<br>pesan "Login<br>gagal nik atau<br>password<br>salah"                 | Sesuai<br>harapan  | Valid      |
| 5  | Nik dan<br>password terisi<br>benar<br>kemudian klik<br>tombol login                                                | Nik : terisi<br>benar,<br><i>password</i><br>terisi benar   | Sistem akan<br>menampilkan<br>pesan "Anda<br>berhasil<br>login"                                    | Sesuai<br>harapan  | Valid      |

## Hasil Pengujian Black Box Testing Halaman Login

Sumber : Hasil Rancangan

Dari hasil pengujian halaman ini, jika nik dan *password* tidak terisi maka sistem akan menampilkan pesan "harap isi bidang ini", jika nik dan *password* terisi salah maka sistem akan menampilkan pesan "login gagal nik dan password salah", dan jika nik dan *password* terisi benar maka sistem akan menampilkan pesan "Anda berhasil login".

2. Pengujian Halaman Form Tambah Surat Masuk

## Table III.8

| No | Skenario<br>Pengujian | Test Case         | Hasil yang<br>diharapkan | Hasil<br>Pengujian | kesimpulan |
|----|-----------------------|-------------------|--------------------------|--------------------|------------|
| 1  | Kosongkan             | Kategori :        | Sistem akan              | Sesuai             | valid      |
|    | salah satu            | terisi,           | menampilkan              | harapan            |            |
|    | kolom isian           | Ruangan :         | pesan                    |                    |            |
|    | kemudian              | terisi,           | "harap isi               |                    |            |
|    | klik tombol           | Nomor surat       | bidang ini"              |                    |            |
|    | simpan data           | masuk : terisi,   |                          |                    |            |
|    |                       | Perihal : terisi, |                          |                    |            |
|    |                       | Pengirim :        |                          |                    |            |
|    |                       | terisi,           |                          |                    |            |
|    |                       | Tanggal surat :   |                          |                    |            |
|    |                       | tidak terisi,     |                          |                    |            |
|    |                       | File surat :      |                          |                    |            |
|    |                       | terisi            |                          |                    |            |
| 2  | Isi semua             | Terisi semua      | Sistem akan              | Sesuai             | valid      |
|    | kolom isian           |                   | menampilkan              | harapan            |            |
|    | kemudian              |                   | pesan"Data               |                    |            |
|    | klik tombol           |                   | berhasil                 |                    |            |
|    | simpan data           |                   | disimpan"                |                    |            |

Hasil Pengujian Black Box Testing Halaman Form Tambah Surat Masuk

Sumber : Hasil Rancangan

Dari hasil pengujian halaman form tambah surat masuk, jika kategori surat, ruangan, nomor surat masuk, perihal, pengirim, tanggal surat, dan file surat tidak terisi atau salah satu kolom tidak terisi maka sistem akan menampilkan peringatan "harap isi bidang ini", dan jika kolom terisi semua maka sistem akan menampilkan pesan "Data berhasil disimpan".

#### 3. Pengujian Halaman Form Edit Surat Masuk

## Table III.9

#### Hasil Pengujian Black Box Testing Halaman Form Edit Surat Masuk

| No | Skenario<br>Penguiian                                                          | Test Case                                                                                                    | Hasil yang<br>diharapkan                                         | Hasil<br>Pengujian | kesimpulan |
|----|--------------------------------------------------------------------------------|----------------------------------------------------------------------------------------------------|------------------------------------------------------------------|--------------------|------------|
| 1  | Kosongkan<br>salah satu<br>kolom isian<br>kemudian<br>klik tombol<br>ubah data | Kategori<br>surat : terisi,<br>Ruangan :<br>terisi<br>Nomor surat<br>keluar : terisi,<br>Perihal :<br>terisi,<br>pengirim :<br>Tidak terisi,<br>tanggal surat<br>: terisi,<br>file surat :<br>terisi | Sistem akan<br>menampilkan<br>pesan<br>"harap isi<br>bidang ini" | Sesuai<br>harapan  | Valid      |
| 2  | Ubah semua<br>kolom isian<br>kemudian<br>klik tombol<br>ubah data              | Kategori<br>surat : terisi,<br>Ruangan :<br>terisi<br>Nomor surat<br>keluar : terisi,<br>Perihal :<br>terisi,<br>pengirim :<br>terisi,<br>tanggal surat<br>: terisi,<br>file surat :<br>terisi       | Sistem akan<br>menampilkan<br>pesan "Data<br>berhasil<br>diubah" | Sesuai<br>harapan  | Valid      |

Sumber : Hasil Rancangan

Dari hasil pengujian halaman form edit data surat masuk, jika semua kolom atau salah satu kolom isian data surat masuk di hapus maka sistem akan menampilkan pesan "harap isi bidang ini" dan jika kolom isian surat masuk di ubah ataupun tidak di ubah maka sistem akan menampilkan pesan "data berhasil diubah".

## 4. Pengujian Halaman Form Tambah Surat Keluar

### Table III.10

| No | Skenario<br>Pengujian | Test Case        | Hasil yang<br>diharapkan | Hasil<br>Pengujian | kesimpulan |
|----|-----------------------|------------------|--------------------------|--------------------|------------|
| 1  | Kosongkan             | Kategori :       | Sistem akan              | Sesuai             | valid      |
|    | salah satu            | terisi,          | menampilkan              | harapan            |            |
|    | kolom isian           | Ruangan :        | pesan                    |                    |            |
|    | kemudian              | terisi           | "harap isi               |                    |            |
|    | klik tombol           | Nomor surat      | bidang ini"              |                    |            |
|    | simpan data           | keluar : terisi, |                          |                    |            |
|    |                       | Perihal :        |                          |                    |            |
|    |                       | terisi,          |                          |                    |            |
|    |                       | Asal surat:      |                          |                    |            |
|    |                       | tidak terisi,    |                          |                    |            |
|    |                       | File surat :     |                          |                    |            |
|    |                       | terisi           |                          |                    |            |
| 2  | Isi semua             | Terisi semua     | Sistem akan              | Sesuai             | valid      |
|    | kolom isian           |                  | menampilkan              | harapan            |            |
|    | kemudian              |                  | pesan"Data               |                    |            |
|    | klik tombol           |                  | berhasil                 |                    |            |
|    | simpan data           |                  | disimpan"                |                    |            |

#### Hasil Pengujian Black Box Testing Halaman Form Tambah Surat Keluar

Sumber : Hasil Rancangan

Dari hasil pengujian halaman form tambah surat keluar, jika kategori surat, ruangan, nomor surat keluar, perihal, asal surat, dan file surat tidak terisi atau salah satu kolom tidak terisi maka sistem akan menampilkan peringatan "harap isi bidang ini", dan jika kolom terisi semua maka sistem akan menampilkan pesan "Data berhasil disimpan".

5. Pengujian Halaman Form Edit Surat keluar

#### Table III.11

#### Hasil Pengujian Black Box Testing Halaman Form Edit Surat keluar

| No  | Skenario     | Test Case       | Hasil yang      | Hasil     | kogimnulan |
|-----|--------------|-----------------|-----------------|-----------|------------|
| INU | Pengujian    | Test Case       | diharapkan      | Pengujian | Keshipulan |
| 2   | Kosongkan    | Kategori        | Sistem akan     | Sesuai    | Valid      |
|     | salah satu   | surat : terisi, | menampilkan     | harapan   |            |
|     | kolom isisan | Ruangan :       | pesan "harap    |           |            |
|     | kemudian     | terisi,         | isi bidang ini" |           |            |
|     | klik tombol  | Nomor surat     | _               |           |            |

|   | ubah data                                                        | keluar : terisi,<br>Perihal :<br>terisi,<br>Asal surat :<br>tidak terisi,<br>File surat :<br>terisi                                                                 |                                                                  |                   |       |
|---|------------------------------------------------------------------|----------------------------------------------------------------------------------------------------|------------------------------------------------------------------|-------------------|-------|
| 3 | Ubah smua<br>kolom isian<br>kemudian<br>klik tombol<br>ubah data | Kategori<br>surat : terisi,<br>Ruangan :<br>terisi,<br>Nomor surat<br>keluar : terisi,<br>Perihal :<br>terisi,<br>Asal surat :<br>terisi,<br>File surat :<br>terisi | Sistem akan<br>menampilkan<br>pesan "Data<br>berhasil<br>diubah" | Sesuai<br>harapan | Valid |

Sumber : Hasil Rancangan

Dari hasil pengujian halaman form edit data surat keluar, jika semua kolom atau salah satu kolom isian data surat keluar di kosongkan maka sistem akan menampilkan pesan "harap isi bidang ini" dan jika semua kolom isian surat masuk di ubah ataupun salah satu di ubah maka sistem akan menampilkan pesan "data berhasil diubah".

6. Pengujian Halaman Form Tambah Kategori

## Table III.12

### Hasil Pengujian Black Box Testing Halaman Form Tambah Kategori

| No | Skenario<br>Pengujian | Test Case    | Hasil yang<br>diharapkan | Hasil<br>Pengujian | kesimpulan |
|----|-----------------------|--------------|--------------------------|--------------------|------------|
| 1  | Kosongkan             | Kategori     | Sistem akan              | Sesuai             | Valid      |
|    | kolom isian           | surat :      | menampilkan              | harapan            |            |
|    | kemudian klik         | tidak terisi | pesan                    |                    |            |
|    | tombol simpan         |              | "harap isi               |                    |            |
|    | data                  |              | bidang ini"              |                    |            |
| 2  | Isi kolom isian       | Kategori     | Sistem akan              | Sesuai             | Valid      |
|    | kemudian klik         | surat :      | menampilkan              | harapan            |            |
|    | tombol simpan         | terisi       | pesan "Data              | _                  |            |
|    | data                  |              | berhasil                 |                    |            |
|    |                       |              | disimpan"                |                    |            |

Sumber : Hasil Rancangan
Dari hasil pengujian halaman form tambah kategori, jika kolom kategori tidak terisi maka sistem akan menampilkan pesan "harap isi bidang ini" dan jika kolom kategori terisi maka sistem akan menampilkan pesan "Data berhasil disimpan".

7. Pengujian Halaman Form Edit Kategori

## Table III.13

Hasil Pengujian Black Box Testing Halaman Form Edit Kategori

| No | Skenario<br>Pengujian                                                                | Test Case                           | Hasil yang<br>diharapkan                                         | Hasil<br>Pengujian | kesimpulan |
|----|--------------------------------------------------------------------------------------|-------------------------------------|------------------------------------------------------------------|--------------------|------------|
| 1  | Hapus data<br>kategori pada<br>kolom isian<br>kemudian klik<br>tombol simpan<br>data | Kategori<br>surat :<br>tidak terisi | Sistem akan<br>menampilkan<br>pesan<br>"harap isi<br>bidang ini" | Sesuai<br>harapan  | Valid      |
| 2  | ubah kolom<br>isian data<br>kategori<br>kemudian klik<br>tombol ubah<br>data         | Kategori<br>surat :<br>terisi       | Sistem akan<br>menampilkan<br>pesan "Data<br>berhasil<br>diubah" | Sesuai<br>harapan  | Valid      |

Sumber : Hasil Rancangan

Dari hasil pengujian halaman form edit kategori, jika kolom kategori tidak terisi maka sistem akan menampilkan pesan "harap isi bidang ini" dan jika kolom kategori terisi maka sistem akan menampilkan pesan "Data berhasil diubah".

8. Pengujian Halaman Form Tambah Karyawan

# Table III.14

## Hasil Pengujian Black Box Testing Halaman Form Tambah Karyawan

| No | Skenario<br>Pengujian | Test Case     | Hasil yang<br>diharapkan | Hasil<br>Pengujian | kesimpulan |
|----|-----------------------|---------------|--------------------------|--------------------|------------|
| 1  | Kosongkan             | Level akses : | Sistem akan              | Sesuai             | Valid      |
|    | salah satu            | terisi,       | menampilkan              | harapan            |            |
|    | kolom isian           | Ruangan :     | pesan                    | _                  |            |
|    | kemudian              | terisi,       | "harap isi               |                    |            |

|   | klik tombol | Nama             | bidang ini" |         |       |
|---|-------------|------------------|-------------|---------|-------|
|   | simpan data | karyawan :       | •           |         |       |
|   | •           | terisi,          |             |         |       |
|   |             | Jabatan : terisi |             |         |       |
|   |             | Nik : terisi     |             |         |       |
|   |             | Password :       |             |         |       |
|   |             | terisi,          |             |         |       |
|   |             | Gender : terisi, |             |         |       |
|   |             | Tanggal lahir :  |             |         |       |
|   |             | terisi,          |             |         |       |
|   |             | No telpon :      |             |         |       |
|   |             | terisi,          |             |         |       |
|   |             | Email : tidak    |             |         |       |
|   |             | terisi,          |             |         |       |
|   |             | Alamat : terisi, |             |         |       |
|   |             | Foto : terisi    |             |         |       |
| 2 | Isi semua   | Terisi semua     | Sistem akan | Sesuai  | Valid |
|   | kolom isian |                  | menampilkan | harapan |       |
|   | kemudian    |                  | pesan "Data |         |       |
|   | klik tombol |                  | berhasil    |         |       |
|   | simpan data |                  | disimpan"   |         |       |

Sumber : Hasil Rancangan

Dari hasil pengujian halaman form tambah karyawan, jika kolom level akses, ruangan, nama karyawan, jabatan, nik, password, gender, tanggal lahir, no telpon, email, alamat, dan foto tidak terisi atau salah satu kolom tidak terisi maka sistem akan menampilkan pesan "harap isi bidang ini" dan jika kolom terisi semua maka sistem akan menampilkan pesan "Data berhasil disimpan".

9. Pengujian Halaman Form Edit Karyawan

# Table III.15

| No | Skenario<br>Pengujian | Test Case     | Hasil yang<br>diharapkan | Hasil<br>Pengujian | kesimpulan |
|----|-----------------------|---------------|--------------------------|--------------------|------------|
| 1  | hapus salah           | Nik : terisi  | Sistem akan              | Sesuai             | Valid      |
|    | satu kolom            | Level akses : | menampilkan              | harapan            |            |
|    | isian yang            | terisi        | pesan                    |                    |            |
|    | sudah terisi          | Ruangan :     | "harap isi               |                    |            |
|    | kemudian              | terisi,       | bidang ini"              |                    |            |
|    | klik tombol           | Nama          | -                        |                    |            |
|    | ubah data             | karyawan :    |                          |                    |            |
|    |                       | terisi        |                          |                    |            |

## Hasil Pengujian Black Box Testing Halaman Form Edit Karyawan

|   |                                                                   | Jabatan : terisi<br>Password :<br>terisi<br>Gender : terisi<br>Tanggal lahir :<br>tidak terisi<br>No telpon :<br>terisi<br>Email : terisi<br>Alamat : terisi |                                                                  |                   |       |
|---|-------------------------------------------------------------------|----------------------------------------------------------------------------------------------------|------------------------------------------------------------------|-------------------|-------|
|   |                                                                   | Foto : terisi                                                                                                    |                                                                  |                   |       |
| 2 | edit semua<br>kolom isian<br>kemudian<br>klik tombol<br>ubah data | Terisi semua                                                                                                    | Sistem akan<br>menampilkan<br>pesan "Data<br>berhasil<br>diubah" | Sesuai<br>harapan | Valid |

Sumber : Hasil Rancangan

Dari hasil pengujian halaman form edit karyawan, jika salah satu kolom nik, level akses, ruangan, nama karyawan, jabatan, password, gender, tanggal lahir, no telpon, email, alamat, dan foto tidak terisi maka sistem akan menampilkan pesan "harap isi bidang ini" dan jika kolom terisi semua maka sistem akan menampilkan pesan "Data berhasil diubah".

10. Pengujian Halaman Rekapitulasi Surat Masuk

# Table III.16

Hasil Pengujian Black Box Testing Halaman Rekapitulasi Surat Masuk

| No | Skenario<br>Pengujian                                     | Test Case                       | Hasil yang<br>diharapkan                      | Hasil<br>Pengujian | kesimpulan |
|----|-----------------------------------------------------------|---------------------------------|-----------------------------------------------|--------------------|------------|
| 1  | Kosongkan<br>kolom isian<br>kemudian<br>klik<br>tampilkan | Rekap bulanan<br>: tidak terisi | Data<br>rekapitulasi<br>surat masuk<br>tampil | Sesuai<br>harapan  | Valid      |
| 2  | data<br>Isi kolom<br>isian<br>kemudian                    | Rekap bulanan<br>: terisi       | Data<br>rekapitulasi<br>surat masuk           | Sesuai<br>harapan  | Valid      |
|    | klik tombol<br>tampilkan<br>data                          |                                 | tampil                                        |                    |            |

Sumber : Hasil Rancangan

Hasil dari pengujian halaman rekapitulasi surat masuk, jika kolom terisi ataupun tidak terisi maka sistem menampilkan data surat masuk sesuai bulan yang dipilih.

11. Pengujian Halaman Rekapitulasi Surat Keluar

## Table III.17

Hasil Pengujian Black Box Testing Halaman Rekapitulasi Surat Keluar

| No | Skenario<br>Pengujian                                                 | Test Case                       | Hasil yang<br>diharapkan                       | Hasil<br>Pengujian | kesimpulan |
|----|-----------------------------------------------------------------------|---------------------------------|------------------------------------------------|--------------------|------------|
| 1  | Kosongkan<br>kolom<br>isisan<br>kemudian<br>klik<br>tampilkan<br>data | Rekap bulanan<br>: tidak terisi | Data<br>rekapitulasi<br>surat keluar<br>tampil | Sesuai<br>harapan  | Valid      |
| 2  | Isi kolom<br>isian<br>kemudian<br>klik tombol<br>tampilkan<br>data    | Rekap bulanan<br>: terisi       | Data<br>rekapitulasi<br>surat keluar<br>tampil | Sesuai<br>harapan  | Valid      |

Sumber : Hasil Rancangan

Hasil dari pengujian halaman rekapitulasi surat keluar, jika kolom terisi ataupun tidak terisi maka sistem menampilkan data surat keluar sesuai bulan yang dipilih.

## B. Pengujian Tautan (link testing)

Untuk menguji tautan halaman yang benar, semua tautan secara sistematis diikuti pada permulaan halaman awal dan kemudian di kelompokan di dalam grafik.

#### 1. Menu Home

# Tabel III.18

#### Hasil Pengujian Blackbox Testing Pengujian Menu Home

| No | Nama<br>Halaman | Link                           | Hasil     | Kesimpulan |
|----|-----------------|--------------------------------|-----------|------------|
| 1  | Home            | http://localhost/bps/index.php | berfungsi | Valid      |

Sumber : Hasil Rancangan

Dari hasil pengujian menu beranda, terdapat halaman beranda dimana akan tampil *link* yang berfungsi untuk membuka tautan. Apabila di klik akan menuju ke halaman tertentu sesuai dengan yang di tentukan.

2. Menu Surat Masuk

## Tabel III.19

| No | Nama<br>Halaman               | Link                                                                                   | Hasil     | Kesimpulan |
|----|-------------------------------|----------------------------------------------------------------------------------------|-----------|------------|
| 1  | Data Surat<br>Masuk           | http://localhost/bps/index.php?<br>menu=suratmasuk                                     | berfungsi | Valid      |
| 2  | Tambah<br>Data surat<br>masuk | http://localhost/bps/index.php?<br>menu=suratmasuk&aksi=tamb<br>ah                     | berfungsi | Valid      |
| 3  | Detail surat<br>masuk         | http://localhost/bps/index.php?<br>menu=suratmasuk&aksi=detail<br>&nomor_suratmasuk=13 | berfungsi | Valid      |
| 4  | Edit surat<br>masuk           | http://localhost/bps/index.php?<br>menu=suratmasuk&aksi=edit&<br>nomor_suratmasuk=13   | berfungsi | Valid      |

## Hasil Pengujian Blackbox Testing Pengujian Menu Surat Masuk

Sumber : Hasil Rancangan

Dari hasil pengujian menu surat masuk terdapat halaman data surat masuk, tambah data surat masuk, detail surat masuk, dan edit surat masuk dimana kan tampil *link* yang berfungsi untuk membuka tautan. Apabila diklik akan menuju ke halaman tertentu sesuai dengan yang ditentukan. Jika hasil berfungsi maka valid.

3. Menu Surat Keluar

# Tabel III.20

| No | Nama<br>Halaman                | Link                                                                                          | Hasil     | Kesimpulan |
|----|--------------------------------|-----------------------------------------------------------------------------------------------|-----------|------------|
| 1  | Data Surat<br>Keluar           | http://localhost/bps/index.ph<br>p?menu=suratkeluar                                           | berfungsi | Valid      |
| 2  | Tambah<br>Data surat<br>Keluar | http://localhost/bps/index.ph<br>p?menu=suratkeluar&aksi=t<br>ambah                           | berfungsi | Valid      |
| 3  | Detail surat<br>Keluar         | http://localhost/bps/index.ph<br>p?menu=suratkeluar&aksi=d<br>etail&nomor_suratkeluar=13<br>5 | berfungsi | Valid      |
| 4  | Edit surat<br>keluar           | http://localhost/bps/index.ph<br>p?menu=suratkeluar&aksi=e<br>dit&nomor_suratkeluar=135       | berfungsi | Valid      |

### Hasil Pengujian Blackbox Testing Pengujian Menu Surat Keluar

Sumber : Hasil Rancangan

Dari hasil pengujian menu surat keluar terdapat halaman data surat keluar, tambah data surat keluar, detail surat keluar, dan edit surat keluar dimana akan tampil *link* yang berfungsi untuk membuka tautan. Apabila diklik akan menuju ke halaman tertentu sesuai dengan yang ditentukan. Jika hasil berfungsi maka valid.

4. Menu Kategori

## Tabel III.21

#### Hasil Pengujian Blackbox Testing Pengujian Menu Kategori

| No | Nama<br>Halaman  | Link                                             | Hasil     | Kesimpulan |
|----|------------------|--------------------------------------------------|-----------|------------|
| 1  | Data<br>kategori | http://localhost/bps/index.php?<br>menu=kategori | berfungsi | Valid      |

| 2 | Tambah<br>kategori | http://localhost/bps/index.php?<br>menu=kategori&aksi=tambah         | berfungsi | Valid |
|---|--------------------|----------------------------------------------------------------------|-----------|-------|
| 3 | Edit<br>kategori   | http://localhost/bps/index.php?<br>menu=kategori&aksi=edit&id<br>k=2 | berfungsi | Valid |

Sumber : Hasil Rancangan

Dari hasil pengujian menu kategori terdapat halaman data kategori, tambah kategori, dan edit kategori dimana akan tampil *link* yang berfungsi untuk membuka tautan. Apabila diklik akan menuju ke halaman tertentu sesuai dengan yang ditentukan. Jika hasil berfungsi maka valid.

5. Menu Karyawan

### Tabel III.22

| No | Nama<br>Halaman    | Link                                                                        | Hasil     | Kesimpulan |
|----|--------------------|-----------------------------------------------------------------------------|-----------|------------|
| 1  | Data<br>karyawan   | http://localhost/bps/index.php<br>?menu=karyawan                            | berfungsi | Valid      |
| 2  | Tambah<br>karyawan | http://localhost/bps/index.php<br>?menu=karyawan&aksi=tam<br>bah =tambah    | berfungsi | Valid      |
| 3  | Profil<br>karyawan | http://localhost/bps/index.php<br>?menu=karyawan&aksi=detai<br>l&nik=123456 | berfungsi | Valid      |
| 4  | Edit<br>karyawan   | http://localhost/bps/index.php<br>?menu=karyawan&aksi=edit<br>&nik=123456   | berfungsi | Valid      |

#### Hasil Pengujian Blackbox Testing Pengujian Menu Karyawan

Sumber : Hasil Rancangan

Dari hasil pengujian menu karyawan terdapat halaman data karyawan, tambah data karyawan, profil karyawan, dan edit karyawan dimana akan tampil *link* yang berfungsi untuk membuka tautan. Apabila diklik akan menuju ke halaman tertentu sesuai dengan yang ditentukan. Jika hasil berfungsi maka valid.

### 6. Menu Rekapitulasi

# Tabel III.23

#### Hasil Pengujian Blackbox Testing Pengujian Menu Rekapitulasi

| No | Nama<br>Halaman              | Link                                                                | Hasil     | Kesimpulan |
|----|------------------------------|---------------------------------------------------------------------|-----------|------------|
| 1  | Rekapitulasi<br>surat masuk  | http://localhost/bps/index.ph<br>p?menu=rekapitulasisuratma<br>suk  | berfungsi | Valid      |
| 2  | Cetak surat<br>masuk         |                                                                     | berfungsi | Valid      |
| 3  | Rekapitulasi<br>surat keluar | http://localhost/bps/index.ph<br>p?menu=rekapitulasisuratkel<br>uar | berfungsi | Valid      |
| 4  | Cetak surat<br>keluar        |                                                                     | berfungsi | Valid      |

Sumber : Hasil Penelitian

Dari hasil pengujian menu rekapitulasi, terdapat halaman rekapitulasi surat masuk, halaman cetak surat masuk, halaman rekapitulasi surat keluar, dan cetak surat keluar dimana akan tampil *link* yang berfungsi untuk membuka tautan yang apabila diklik akan menuju ke halaman tertentu sesuai dengan yang ditentukan. Jika hasil berfungsi maka akan valid.